# 「たくそう君」

# 操作マニュアル

低圧新增設 接続供給契約申込

◆単独申込(常時・臨時)編◆

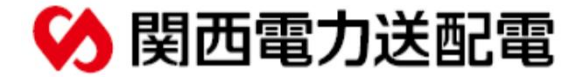

| CHAPTER<br>O 目次                    |      |    |
|------------------------------------|------|----|
|                                    |      |    |
| 1. ご利用いただけるお申込み範囲                  | >>   | 1  |
| 2.「たくそう君」ご利用方法                     | >>   | 3  |
| 3. 「たくそう君」ご利用にあたって(申込前の確認事項、問い合わせな | ቲ) 🔊 | 6  |
| 4.スタート画面                           | >>   | 11 |
| 5. お申込みの流れ 常時契約の場合:共通              | >>   | 13 |
| 6.お申込みの流れ 常時契約の場合:負荷設備入力           | >>   | 19 |
| 7. お申込みの流れ 常時契約の場合:施工者・計器・引込線情報入力  | >>   | 27 |
| 8. お申込みの流れ 臨時電灯の場合                 | >>   | 44 |
| 9. お申込みの流れ 幹線改修                    | >>   | 54 |
| 10. 補足説明                           | >>   | 60 |
| 11. 用語集                            | >>   | 68 |

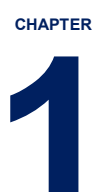

## ご利用いただけるお申込み範囲

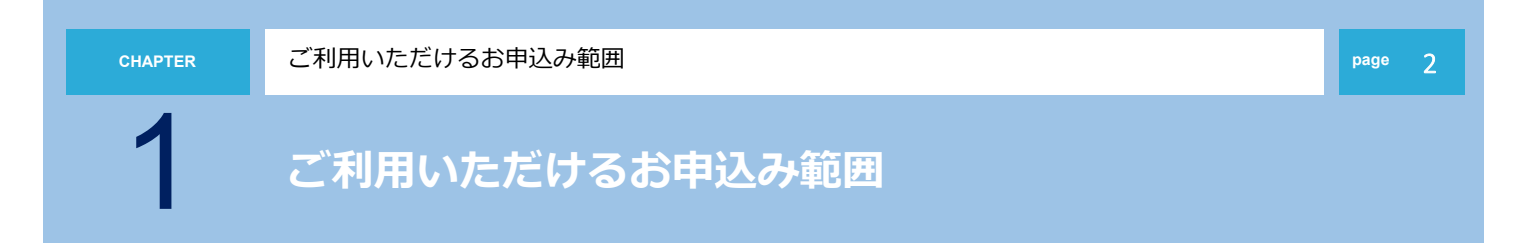

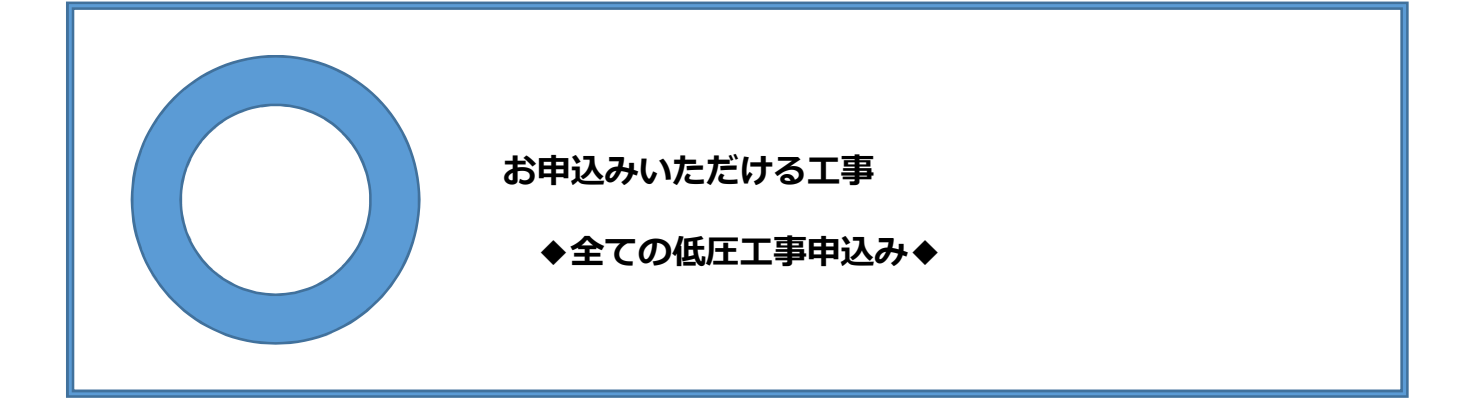

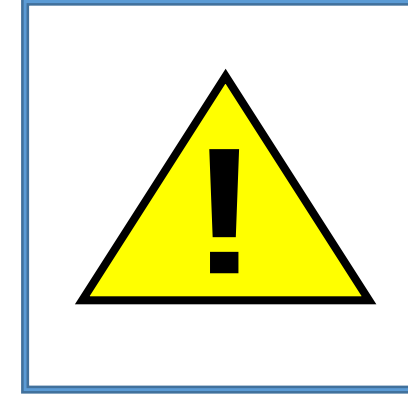

お申込みいただける工事の場合でも、内容により、別途配電営業 所への来店協議、または、供給予定地での現地協議をお願いさせ ていただく場合がございます。あらかじめご了承ください。 2

## 「たくそう君」ご利用方法

2

## 「たくそう君」お申込みまでの事前手続き

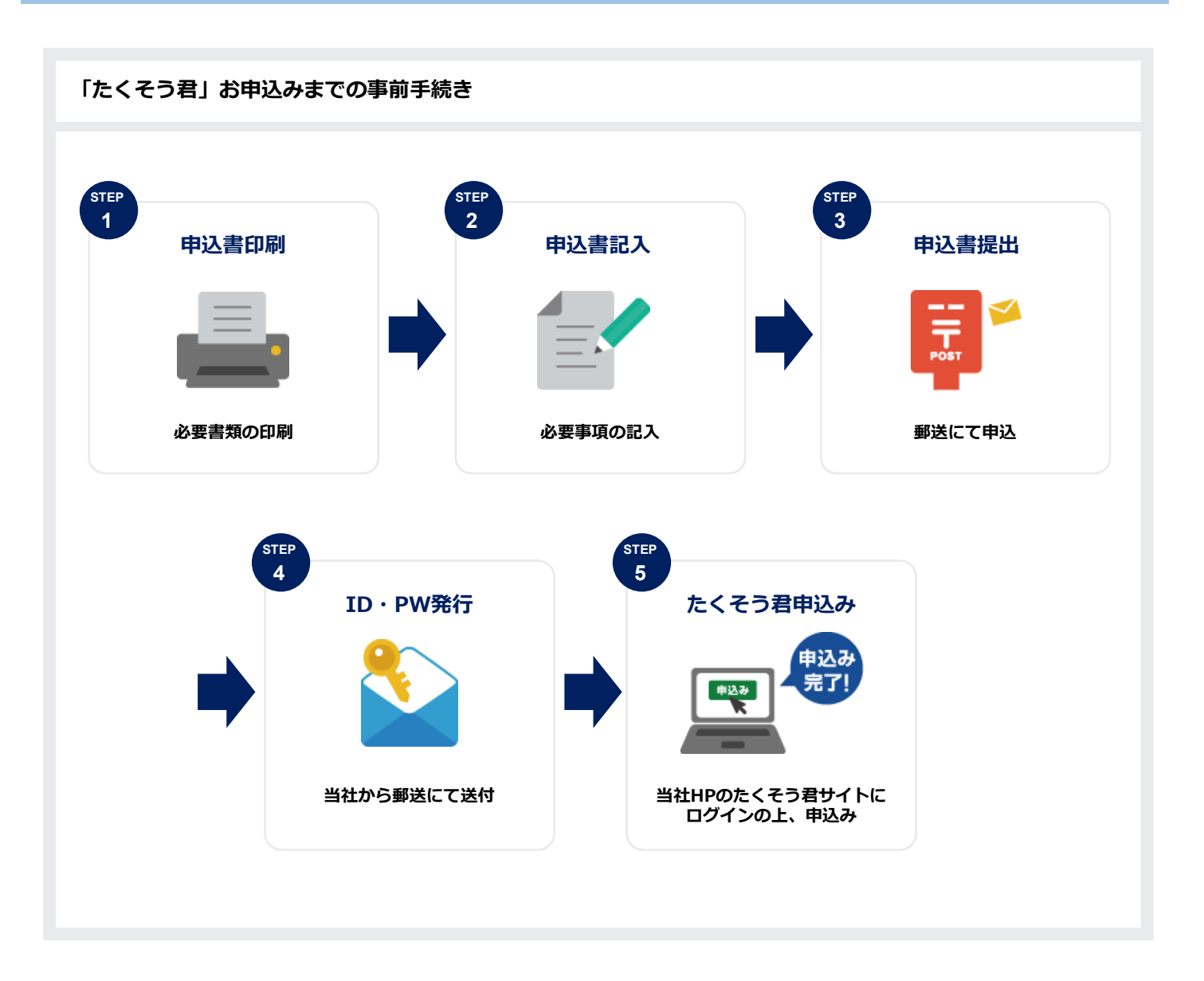

2

「たくそう君」ご利用方法

「たくそう君」ご利用方法

#### 「インターネット低圧託送工事申込みおよび各種申込みにおける確約書」をよくお読みいただき、「インター ネット低圧託送工事申込みおよび各種申込み登録 兼ID番号発番依頼書」に必要事項をご記入いただいた上、 関西電力送配電株式会社ネットワークサービスセンターへ郵送にてお申込みください。 ※契約者(小売電気事業者さま)用、電気工事会社さま用とそれぞれございます。 ※<u>右上に「低圧用」</u>と記載されている様式を使用してください。

| 契約者(小売電気事業者さま)用                       |                                                                                                    |  | 電気工事会社さま用                      |                                                                                                    |  |  |
|---------------------------------------|----------------------------------------------------------------------------------------------------|--|--------------------------------|----------------------------------------------------------------------------------------------------|--|--|
| および各種申込みにおける確約書インターネット低圧託送工事申込み       | <text><text><text><text><text><text><list-item><list-item><list-item><list-item><list-item><section-header><text><list-item><list-item><list-item><list-item><list-item><list-item><list-item><list-item><list-item><list-item><list-item><list-item><list-item><list-item><text></text></list-item></list-item></list-item></list-item></list-item></list-item></list-item></list-item></list-item></list-item></list-item></list-item></list-item></list-item></text></section-header></list-item></list-item></list-item></list-item></list-item></text></text></text></text></text></text>                                                                                                    |  | おける確約書                         | <form><form><form><form><text><text><text><text><list-item><list-item><list-item><list-item><list-item><list-item><list-item><list-item><list-item><list-item><list-item><text></text></list-item></list-item></list-item></list-item></list-item></list-item></list-item></list-item></list-item></list-item></list-item></text></text></text></text></form></form></form></form>                                                                                                    |  |  |
| び各種申込み登録 兼ID番号発番依頼書インターネット低圧託送工事申込みおよ | Вили<br>Лачехверани           Правложиванскан<br>Алур-леунбликалирарания и пракражива           Слуд-леунбликалирарания и пракражива           Слуд-леунбликалирания и пракражива           Почеклания           Почеклания           Слуд-леунбликалирания           Почеклания           Почеклания <tr< th=""><th></th><th>録 兼ID番号発番依頼書インター ネット低圧託送工事申込み登</th><th>図画電力送紙電株式会社 ネットワークサービスセンター 名     銀田用       インターネット低圧形送工事申込み必用登録 葉 10番号を含めまき     電気事成倍用       パンターネット低圧形送工事申込み必用を発展するため、下型のとおり申込みいたします。     またシステムの使用に必要な「10番号」を発展のうえ、お知らせ願います。       1.申込用目     「「「」」」」       (原型)     「「」」」」」       (原型)     「「」」」」」       (原型)     「「」」」」」       (原型)     「「」」」」       (原型)     「「」」」」」       (原型)     「「」」」」」       (原型)     「「」」」」」       (原本)     (大会布)       (日の)     「「」」」」」       (日の)     「「」」」」」」」       (日の)     「「」」」」」」」       (日の)     「「」」」」」」」」」」」」」」」」」」」」」」」」」」」」」」」」」」」</th></tr<> |  | 録 兼ID番号発番依頼書インター ネット低圧託送工事申込み登 | 図画電力送紙電株式会社 ネットワークサービスセンター 名     銀田用       インターネット低圧形送工事申込み必用登録 葉 10番号を含めまき     電気事成倍用       パンターネット低圧形送工事申込み必用を発展するため、下型のとおり申込みいたします。     またシステムの使用に必要な「10番号」を発展のうえ、お知らせ願います。       1.申込用目     「「「」」」」       (原型)     「「」」」」」       (原型)     「「」」」」」       (原型)     「「」」」」」       (原型)     「「」」」」       (原型)     「「」」」」」       (原型)     「「」」」」」       (原型)     「「」」」」」       (原本)     (大会布)       (日の)     「「」」」」」       (日の)     「「」」」」」」」       (日の)     「「」」」」」」」       (日の)     「「」」」」」」」」」」」」」」」」」」」」」」」」」」」」」」」」」」」 |  |  |

3

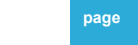

## 「たくそう君」ご利用にあたって

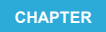

「たくそう君」ご利用にあたって

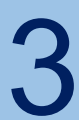

「たくそう君」ご利用にあたって

お申込みいただきました内容に沿って、システムご利用時に必要な「ID番号」および「パスワード」を 郵送させていただきます。本書類は、「たくそう君」および「各種申込WEB」ご利用時に必要ですので 大切に保管してください。 ※小売電気事業者さまについては、「たくそう君および各種申込WEB」のID番号・パスワードを通知い たします。 ※電気工事会社さまについては、「たくそう君」のID番号・パスワードを通知いたします。

○インターネット低圧託送工事申込における I D番号およびパスワードのご通知

| 契約者(小売電気事業者さま)用                                                                                                    | 電気工事会社さま用                                                                                                    |
|----------------------------------------------------------------------------------------------------|----------------------------------------------------------------------------------------------------|
| インターネット低圧託送工事申込みおよび名種申込みにおけるID番号およびパスワードのご通知<br>マ<br>開西電力送配着株式会社<br>ネッドワープリービズビクー<br>部中<br>デ50-6601<br>大阪市北区中之屋の了国2番27号<br>中之際ビンタービル26新 | インターネット低圧託送工事申込みにおけるID番号およびパスワードのご通知<br>マ<br>別西電力送配電株式会社<br>ネットワークサービスセンター<br>御中<br>マ<br>第30-6601<br>大阪売北中22月67月2番27号<br>中2月センタービル26月                                |
| 年 月 日付けでお申込いただきれたインターや小低圧11送工事申込みおけ <sup>つ</sup><br>オーロンパンジョン 1 D番号 ジ (スワードが決定しましたのでお知らせします。)     エー・・・・・・・・・・・・・・・・・・・・・・・・・・・・・・・・・   | <ul> <li>年 月 日付けでお申込いただきまたインターネット低圧比送工事申込における<sup>一</sup><br/>D番号/(スワードが決定いたしましたので、お知らせいたします。</li> <li>ID番号(半角英数大文字): @@@@@@@@@@@@@@@@@@@@@@@@@@@@@@@@@@@@</li></ul> |

page 7

「たくそう君」ご利用にあたって(ログイン画面)

ログイン画面(関西電力送配電ホームページ) https://www.kepco.co.jp/souhaiden/takusou/howto/takusoukun/index.html

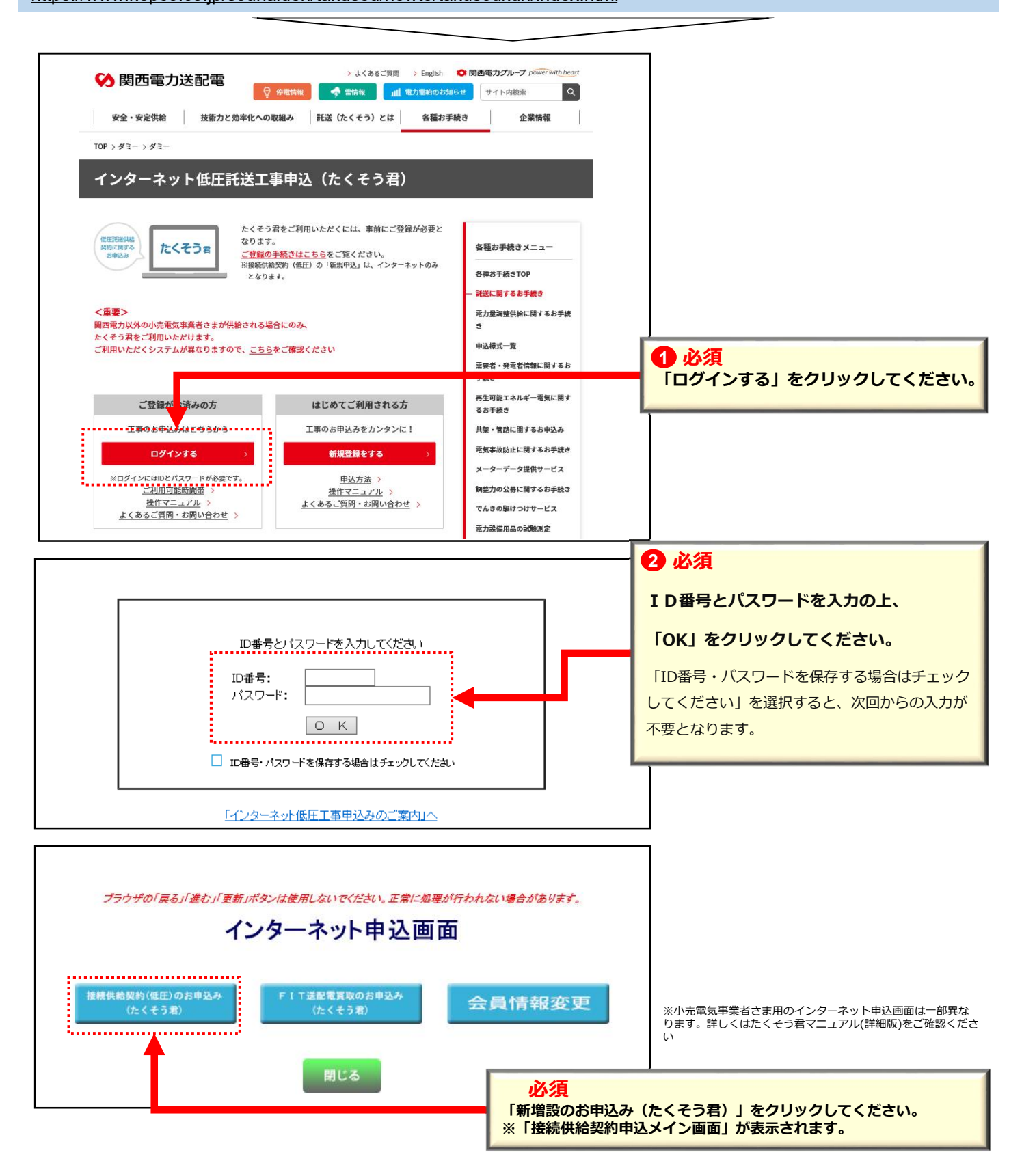

page 8

「たくそう君」ご利用にあたって

## たくそう君の申込に必要な情報について

たくそう君で申込する際、以下の項目を入力いただく必要があります。 申込を行う前に、需要者(お客さま)、または需要者(お客さま)が契約する(している)小売電気事業者さまへ ご確認をお願いします。

【注意!】(電気工事店さまへ)

※小売電気事業者コード、供給地点特定番号、接続送電サービスメニューについては問い合わせいただいて もお答えできません。必ず需要者(お客さま)が契約する(している)小売電気事業者さまへご確認をお願いし ます。

#### 小売電気事業者コード(5桁)

需要者(お客さま)が契約している小売電気事業者の番号です。 5桁の数字、またはアルファベットで構成されています。

申込の際入力が必須の項目ですので、事前に需要者(お客さま)が契約する(している)小売電気事業者さまへご確認をお願いします。

#### 供給地点特定番号(22桁)

電気を使用している場所(地点)に個別に割り当てられた番号です。 関西電力送配電エリアでは「06…」から始まる22桁の番号です。

既設地点の申込(増設・減設・引込位置変更、計器位置変更など)の際入力が必須の項目です。事前に需要者(お客さま)、 または需要者(お客さま)が契約している小売電気事業者さまへご確認をお願いします。

#### 接続送電サービスメニュー

当社(送配電事業者)と小売電気事業者で締結する(している)、供給地点へ電気を送るための契約(託送供給契約)の内容です。

申込の際入力が必須の項目ですので、いずれの接続送電サービスメニューなのか事前に需要者(お客さま)が契約する(している)小売電気事象者さまへご確認をお願いします。

page 9

3

「たくそう君」ご利用にあたって

page 1(

問い合わせ先

問い合わせ内容により、お問い合わせ先が異なります。お問い合わせ先は「申込メイン画面」の「連絡 先一覧」をご確認の上、お問い合わせ願います。 【受付時間】 <u>平日 9:00~12:00 13:00~17:00</u> ※ただし、土曜・日曜・祝日・年末年始(12/29~1/3)は除く

| い合わせ先の確認方法に                                                                                                    | こついて】                    |                    |                          |                |
|----------------------------------------------------------------------------------------------------|--------------------------|--------------------|--------------------------|----------------|
|                                                                                                    | 申込                       | メイン画               | 面                        |                |
| 本日のお申込みに対する標                                                                                                    | 準工事日は、外線工事不要分は           | :、外線工事必要分          | まとなります。                  |                |
| なお、標準工事日は、目安(                                                                                                    | り日であり天候等によっては、接続         | 流供給開始が遅れる          | 場合がありますので予めご             | 了承願います。        |
| 一時保存中                                                                                                    | 新規申込・<br>込データからの申込       |                    | 申込一覧                     |                |
| 【重要事項のお知らせ】                                                                                                    |                          |                    |                          |                |
| 1. 新規でお申込み、もしく!                                                                                                    | は→時保存申込チータからのお問          | 申込みをいただく場合         | ilt.                     |                |
| 「新規申込・一時保存申》                                                                                                    | 🛂 「連絡先一覧」ボタ              | ンを押下するこ            | とで連絡先を確認す                | ることができます。      |
| 2. 以下につきましては、「頃                                                                                                    | 12 ・託送契約に関する             | 契約要件:託送            | 契約など                     | ×++=m)         |
| <申込関係> ・竣工の別                                                                                                    | ■ ⇒ ネットワークサ<br>・施工に関する工事 | ーヒスセンター<br>要件:申込申請 | (原則小売電気事業者)<br>された工事に関する | きさま専用)<br>内容など |
| <書類関係> ・申込書(<br>・1発売量                                                                                                    | ♪ 計画 → 担当エリアごと           | の電気工事受付            | センター                     |                |
| <照会関係> ・お申込み                                                                                                    | ****<br>みの工程照会、お知らせ情報の多  | 2錄·確認              |                          | -              |
| and the second second s |                          |                    |                          | _              |
|                                                                                                    | 戻る                       |                    | 連絡先一覧                    |                |
| く関西電力からのお知らせ                                                                                                    | >                        |                    |                          |                |
| タイトルをクリックすると詳細か                                                                                                    | 「確認できます。                 |                    |                          |                |
|                                                                                                    |                          |                    |                          | ~              |
|                                                                                                    |                          |                    |                          |                |
|                                                                                                    |                          |                    |                          |                |
|                                                                                                    |                          |                    |                          |                |
|                                                                                                    |                          |                    |                          |                |
|                                                                                                    |                          |                    |                          | ~              |

# **4** スタート画面

4

スタート画面

## 申込メイン画面(接続供給契約)

新規お申込み もしくは、一時保存申込データからお申込みされる場合 「新規申込・一時保存申込データからの申込」をクリックしてください。

|           | 申込メイン画面                                                 |
|-----------|---------------------------------------------------------|
| 本日のお申辺    | みに対する標準工事日は、外線工事不要分は、外線工事必要分はとなります。                     |
| なお、標準工業   | <b>扫は、目安の日であり天候等によっては、接続供給開始が遅れる場合がありますので予めご了承願います。</b> |
|           |                                                         |
| → <       | 新規甲込・<br>一時保存申込データからの申込                                 |
| <u> </u>  | i                                                       |
| 【重要事項の    | お知らせ】                                                   |
| 1. 新規でお   | リ込み、もしくは一時保存申込データからのお申込みをいただく場合は、                       |
| 「新規申込     | →時保存申込データからの申込」ボタンを押していただき、お申込みください。                    |
| 2. 以下につ   | はしては、「申込一覧」 ボタンを押していただき、お申込みを検索の上でお手続きください。             |
| < 申込関係    | >・竣工の届出 ・申込内容の訂正                                        |
| < 音频I类II: | ・中込書の保存・印刷・「発電設備の当社電力系統への連系」に対する回答書の保存・印刷・              |
| < 照会関係    | > ・お申込みの工程照会、お知らせ情報の登録・確認                               |
|           |                                                         |
|           | 戻る                                                      |
|           |                                                         |
| 国電力から(    | )お知らせ〉                                                  |
| トルをクリック   | すると詳細が確認できます。                                           |
|           |                                                         |
|           | ※お知らせ欄では、メンテナンス情報等の連絡事項が確認できます。                         |
|           |                                                         |
|           |                                                         |
|           |                                                         |
|           |                                                         |
|           |                                                         |

らせ情報を確認される場合は「申込一覧」をクリックしてください。

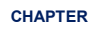

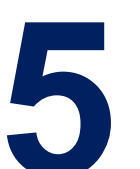

## お申込みの流れ 常時契約の場合 1年以上ご使用される電気のお申込み

<共通項目>

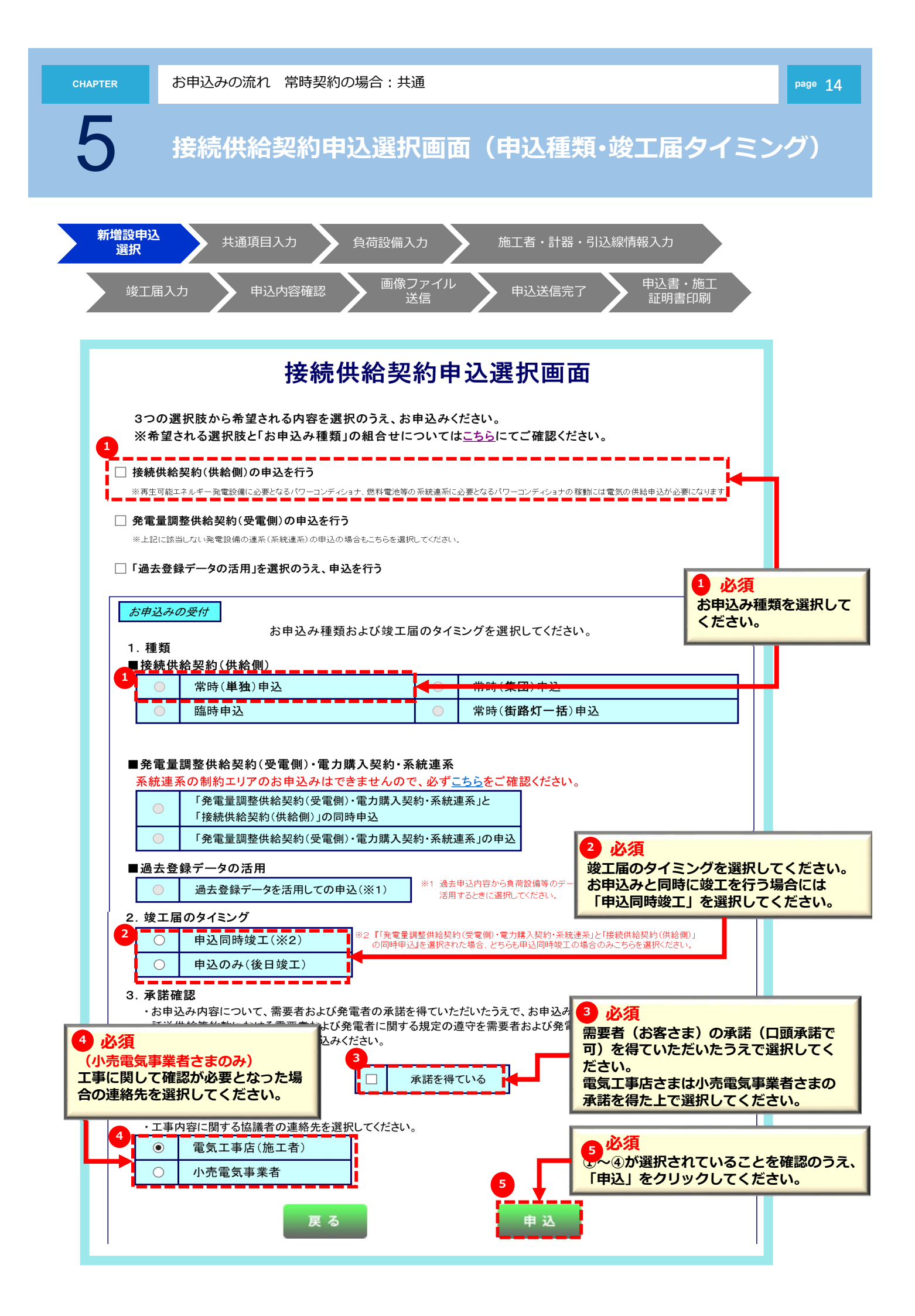

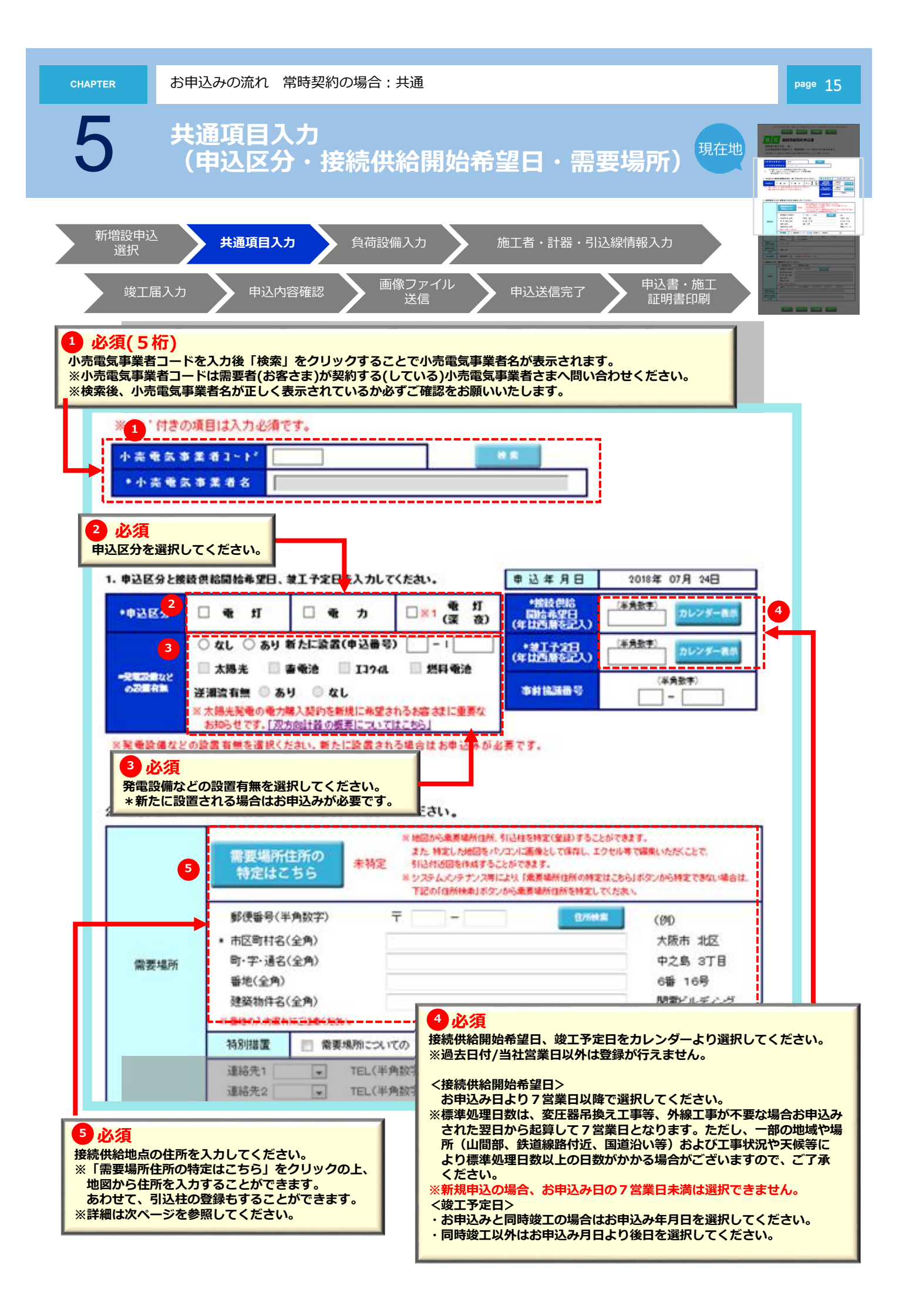

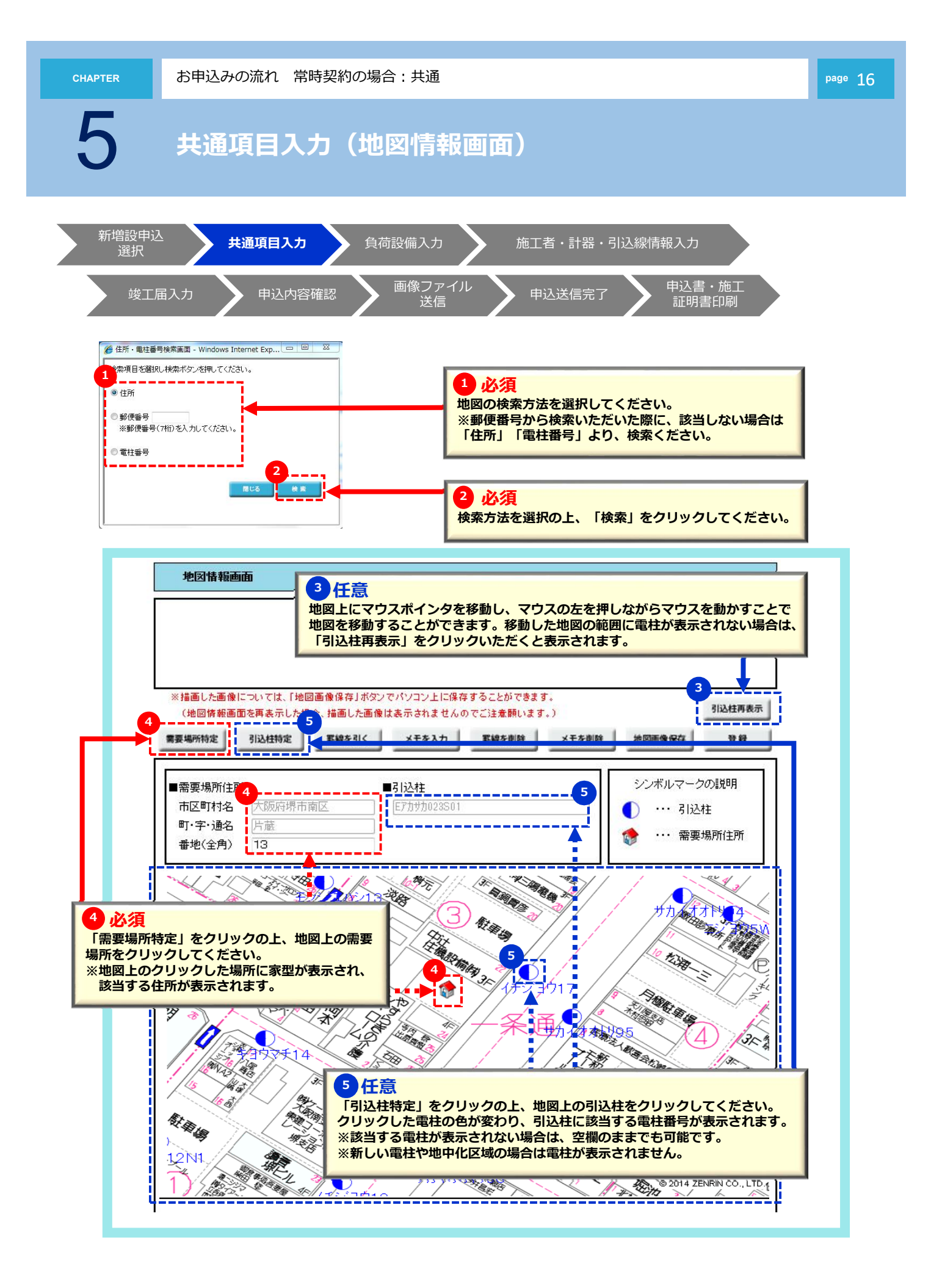

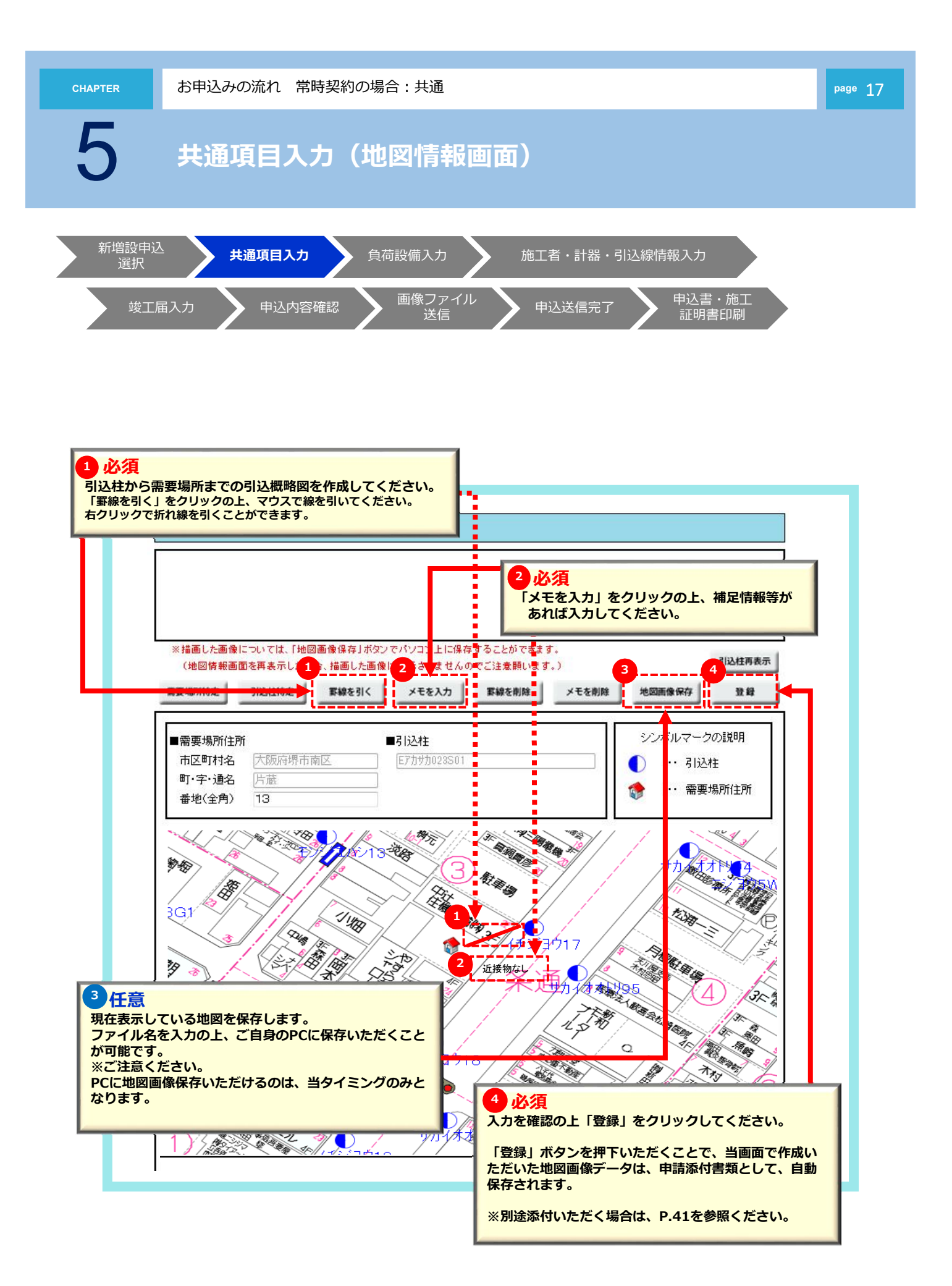

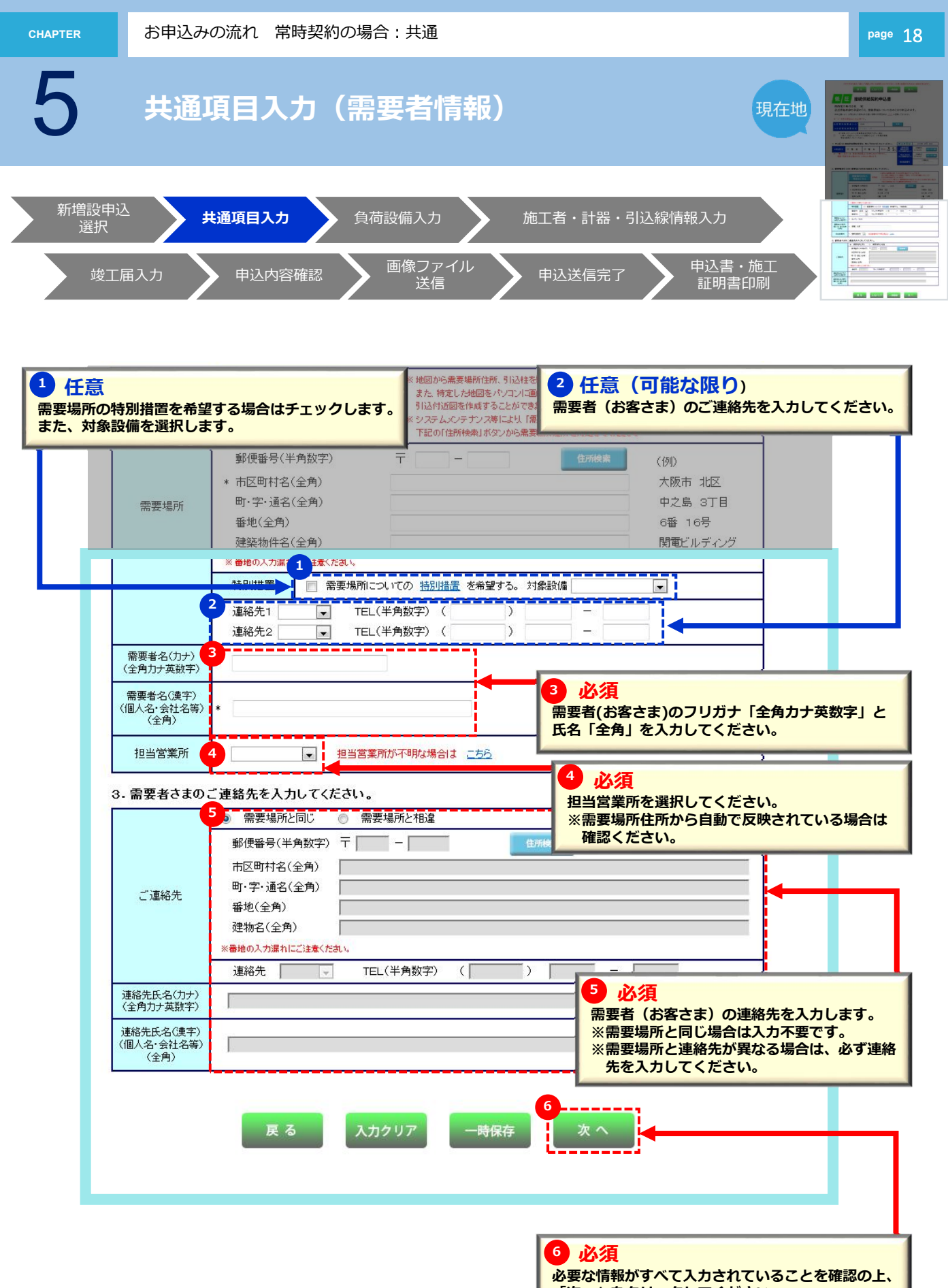

必要な情報かすべて入力されていることを確認 「次へ」をクリックしてください。

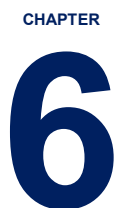

## お申込みの流れ:常時契約の場合

1年以上ご使用される電気のお申込み

<負荷設備入力>

| 1. | 負荷設備入力 | (電灯) | >> | 20 |
|----|--------|------|----|----|
|    |        |      |    |    |
| 2. | 負荷設備入力 | (電力) | >> | 23 |
|    |        |      |    |    |
| 3. | 負荷設備入力 | (深夜) | >> | 25 |

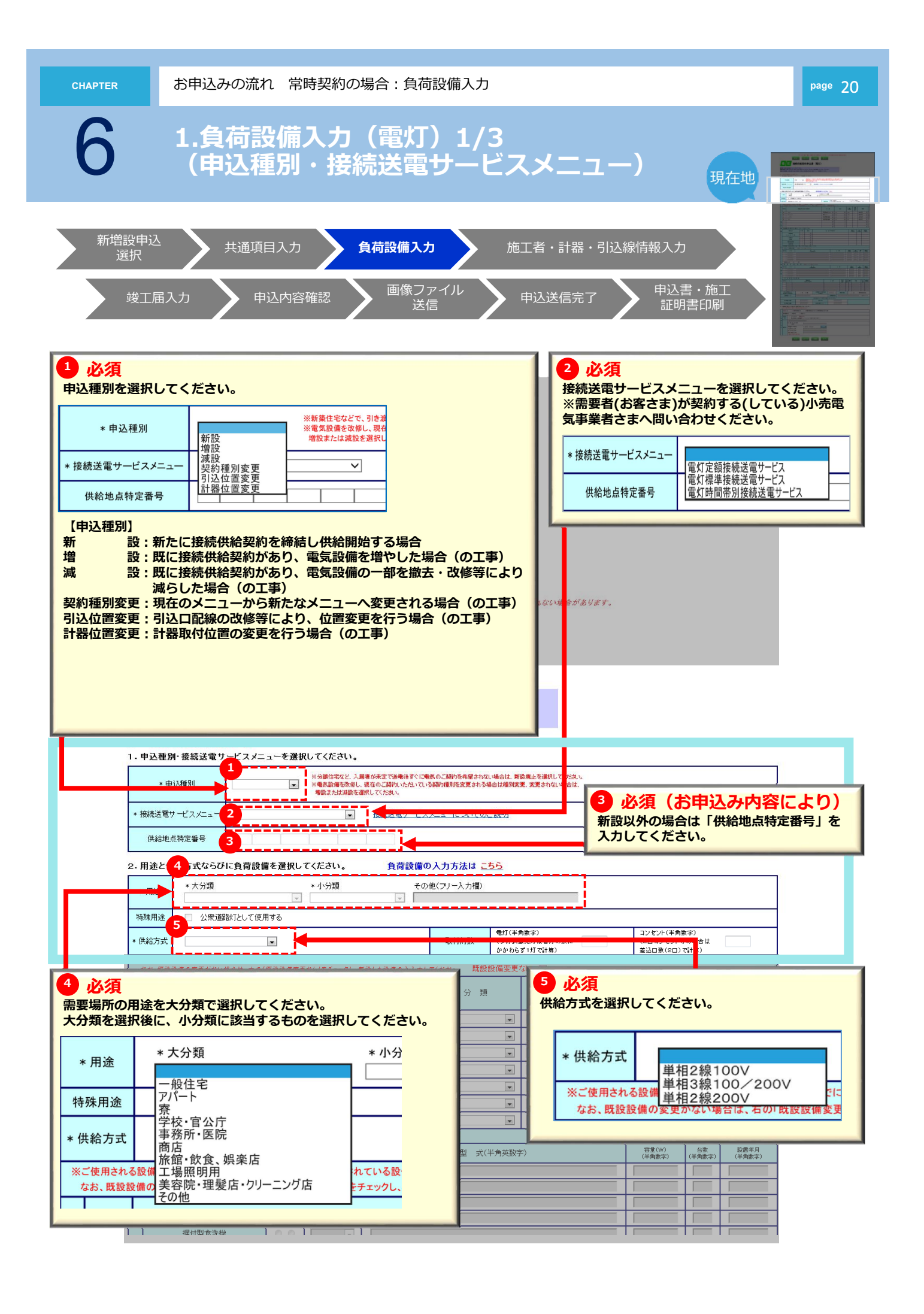

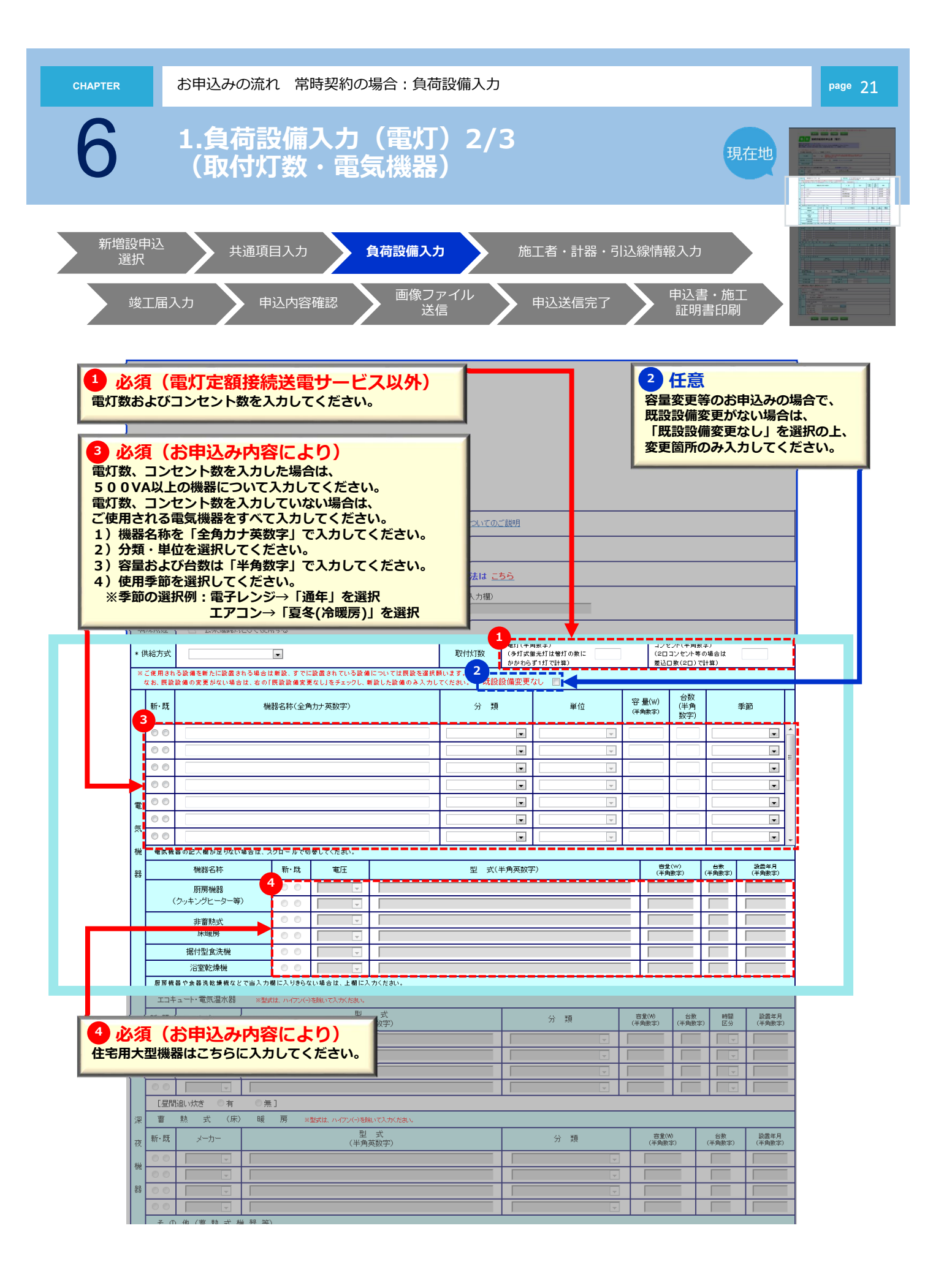

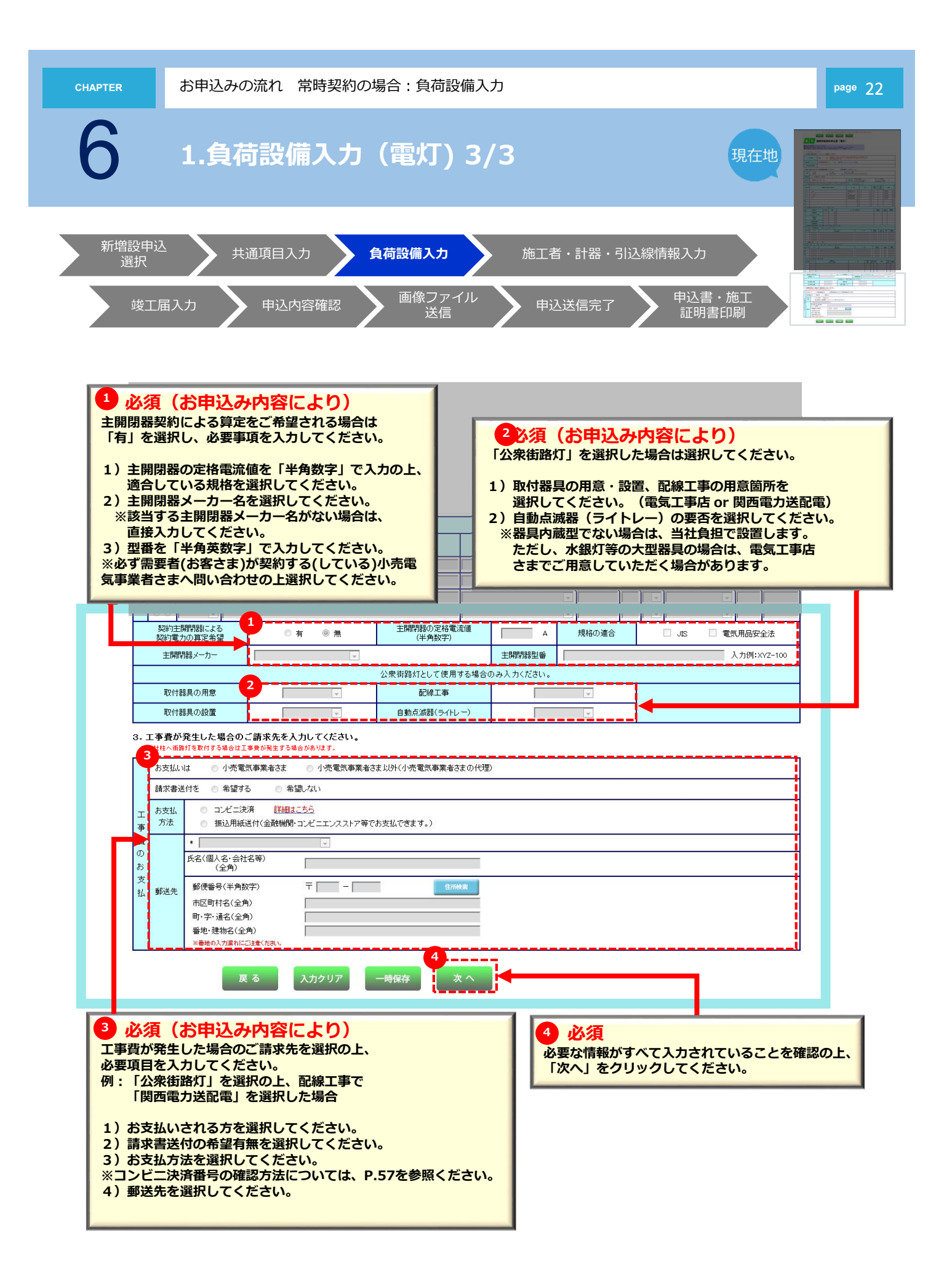

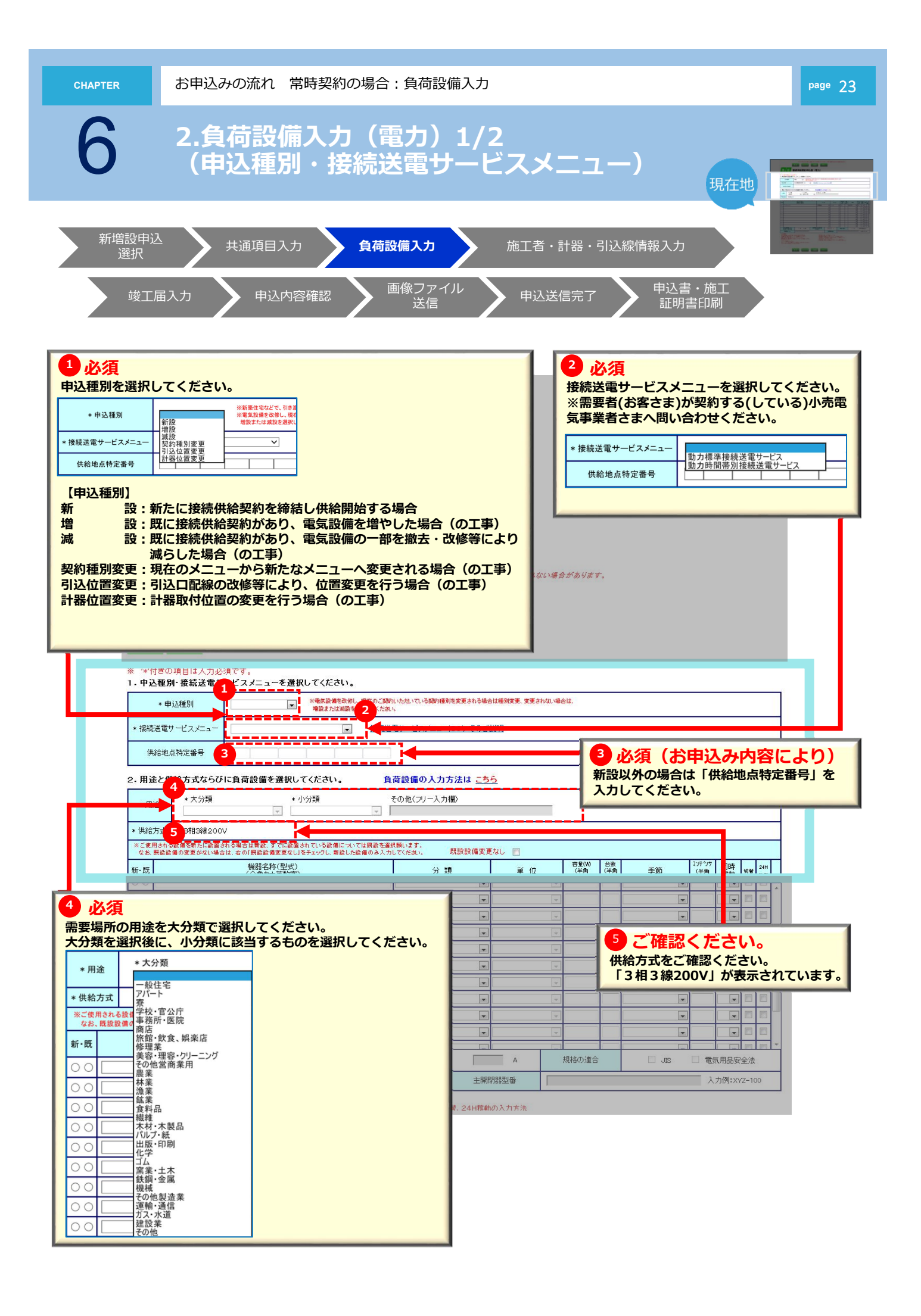

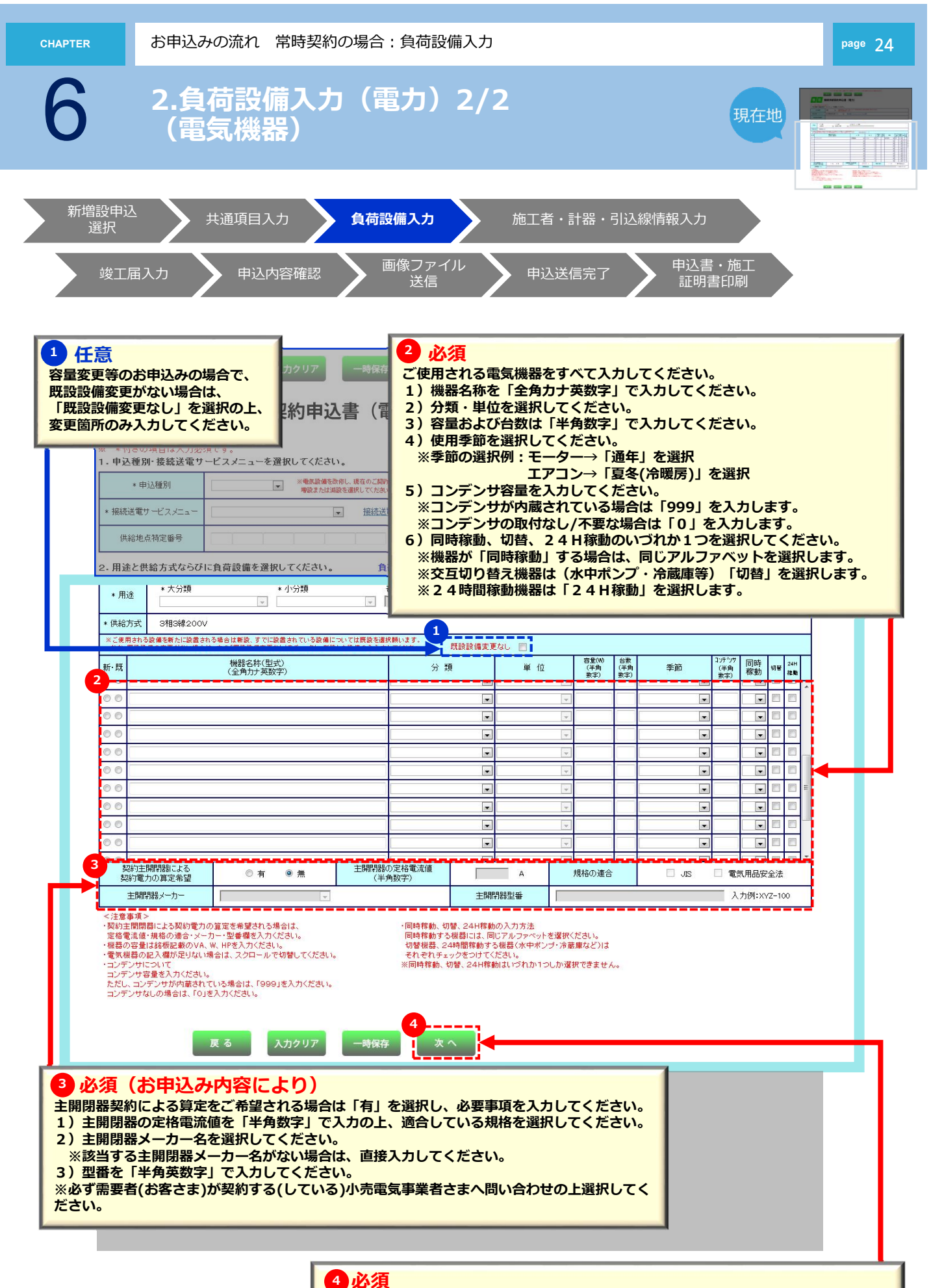

必要な情報がすべて入力されていることを確認の上、「次へ」をクリックしてください。

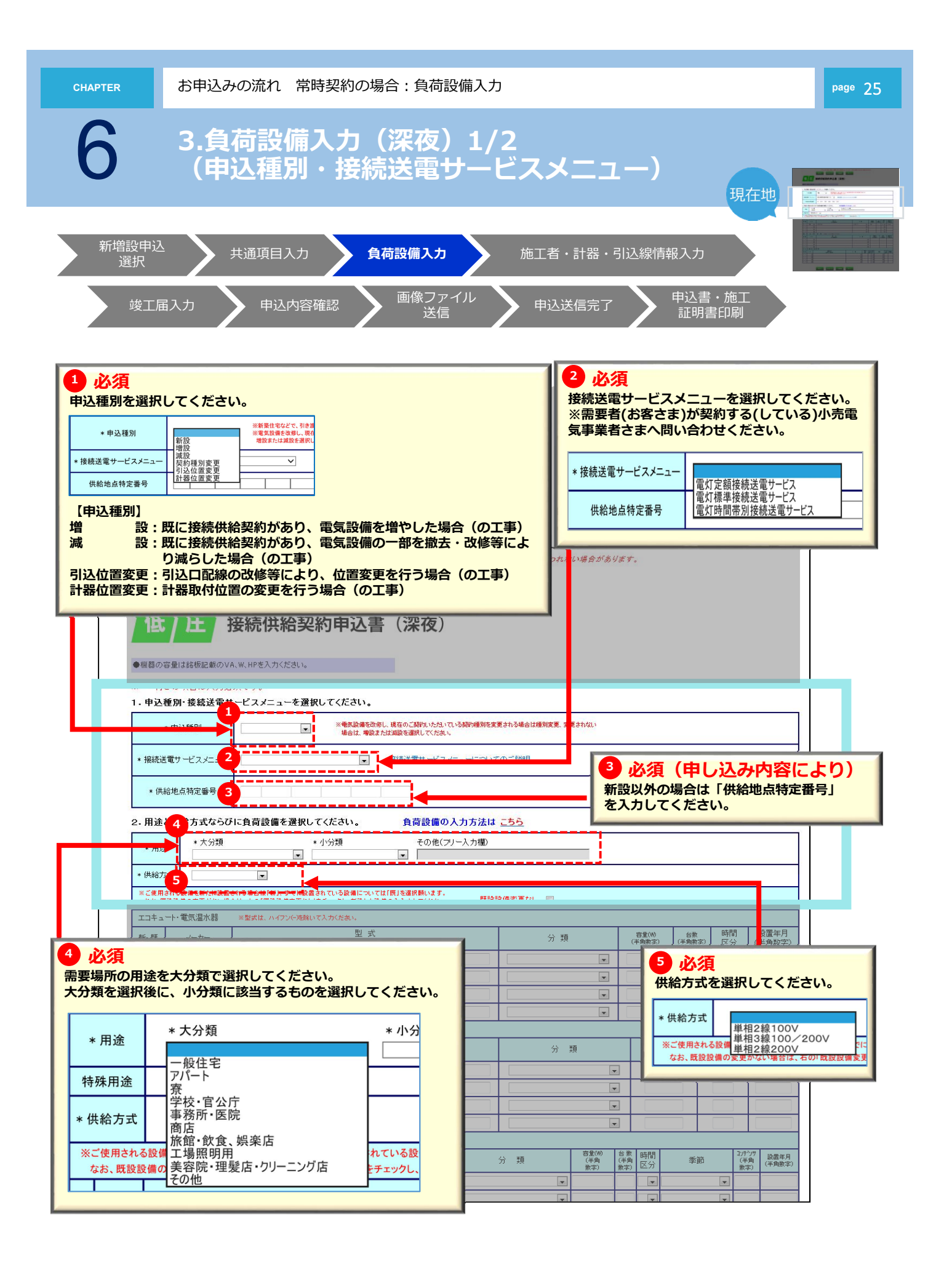

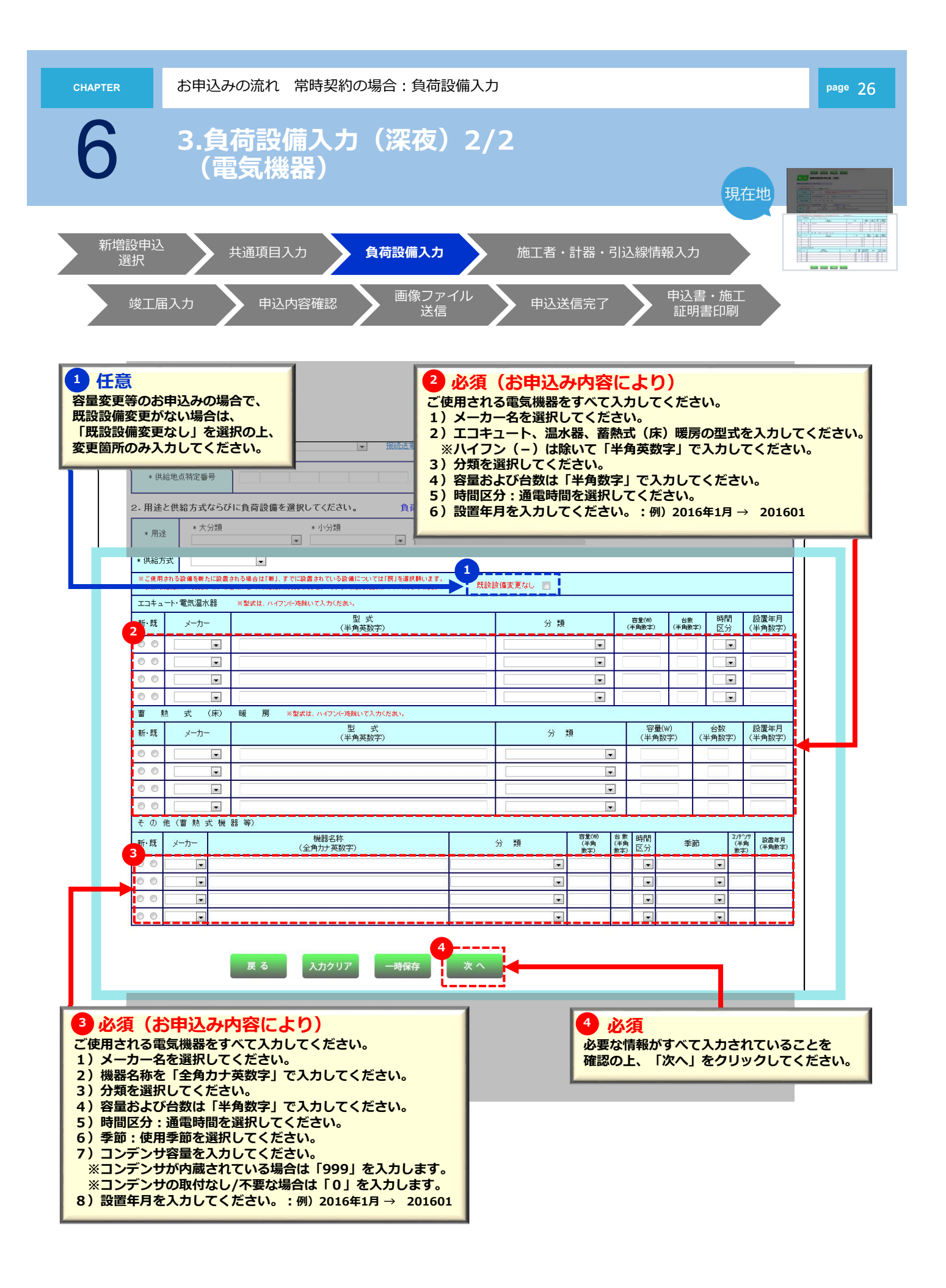

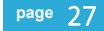

## お申込みの流れ

常時契約の場合 1年以上ご使用される電気のお申込み

<施工者・計器・引込線情報入力>

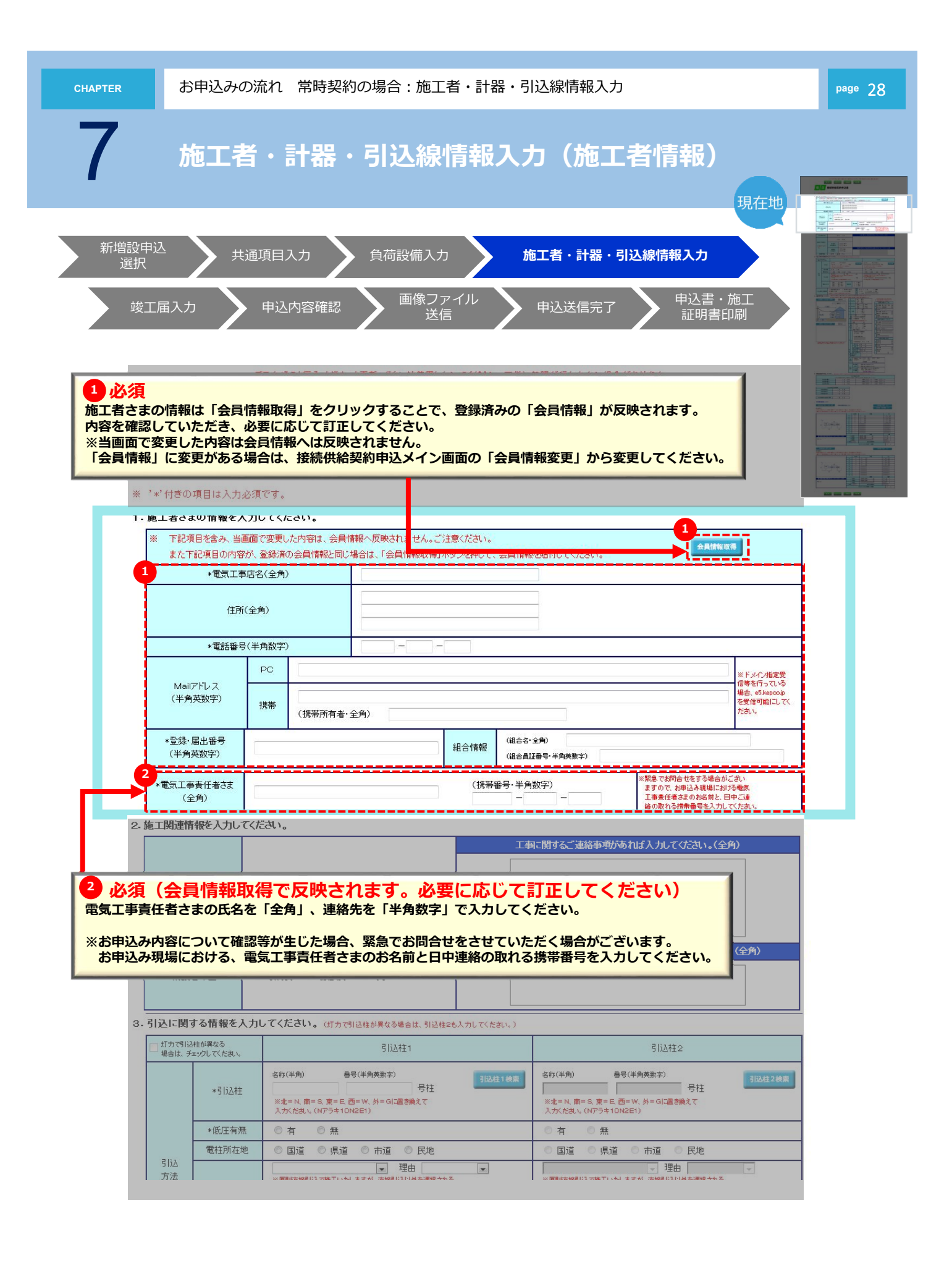

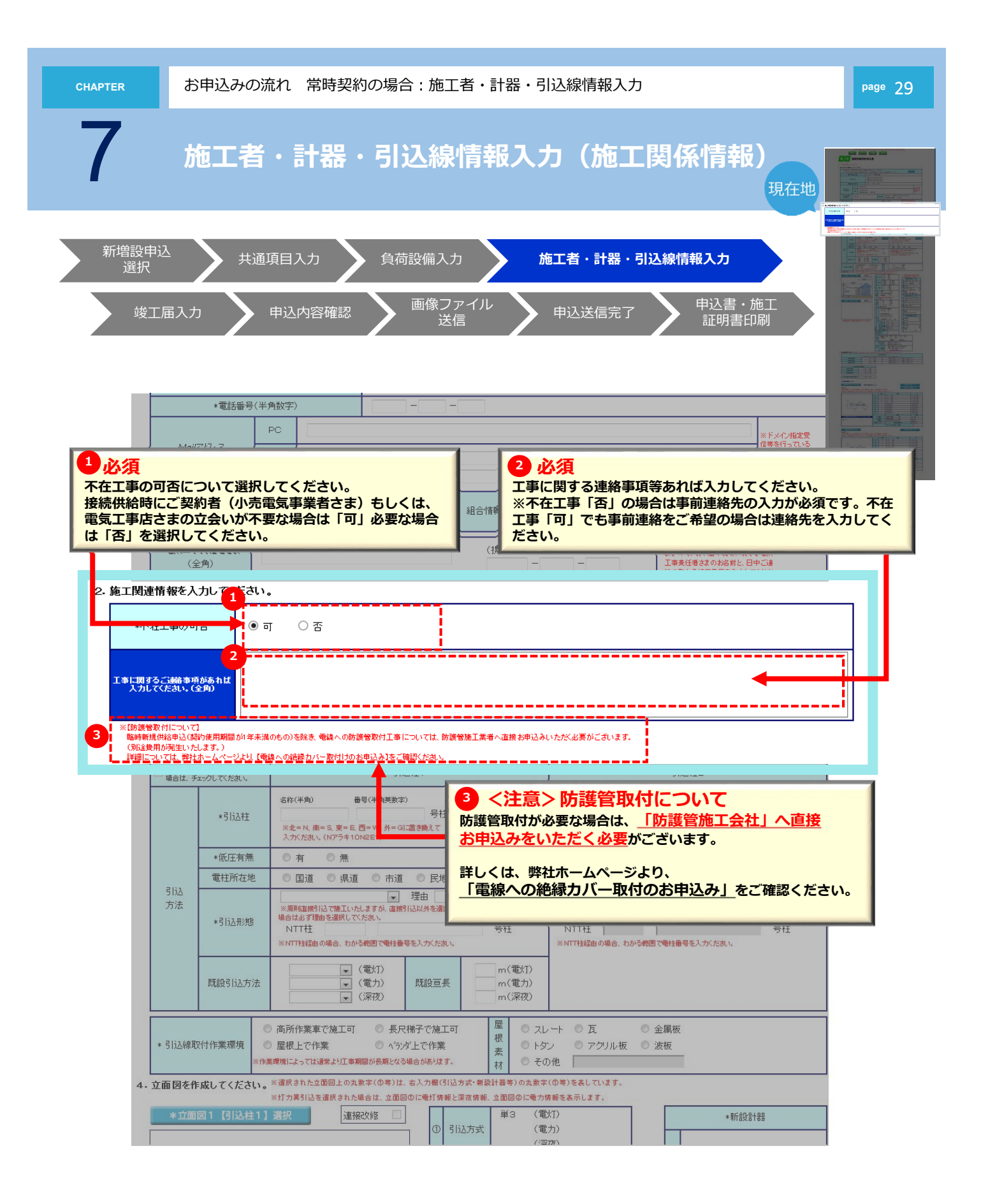

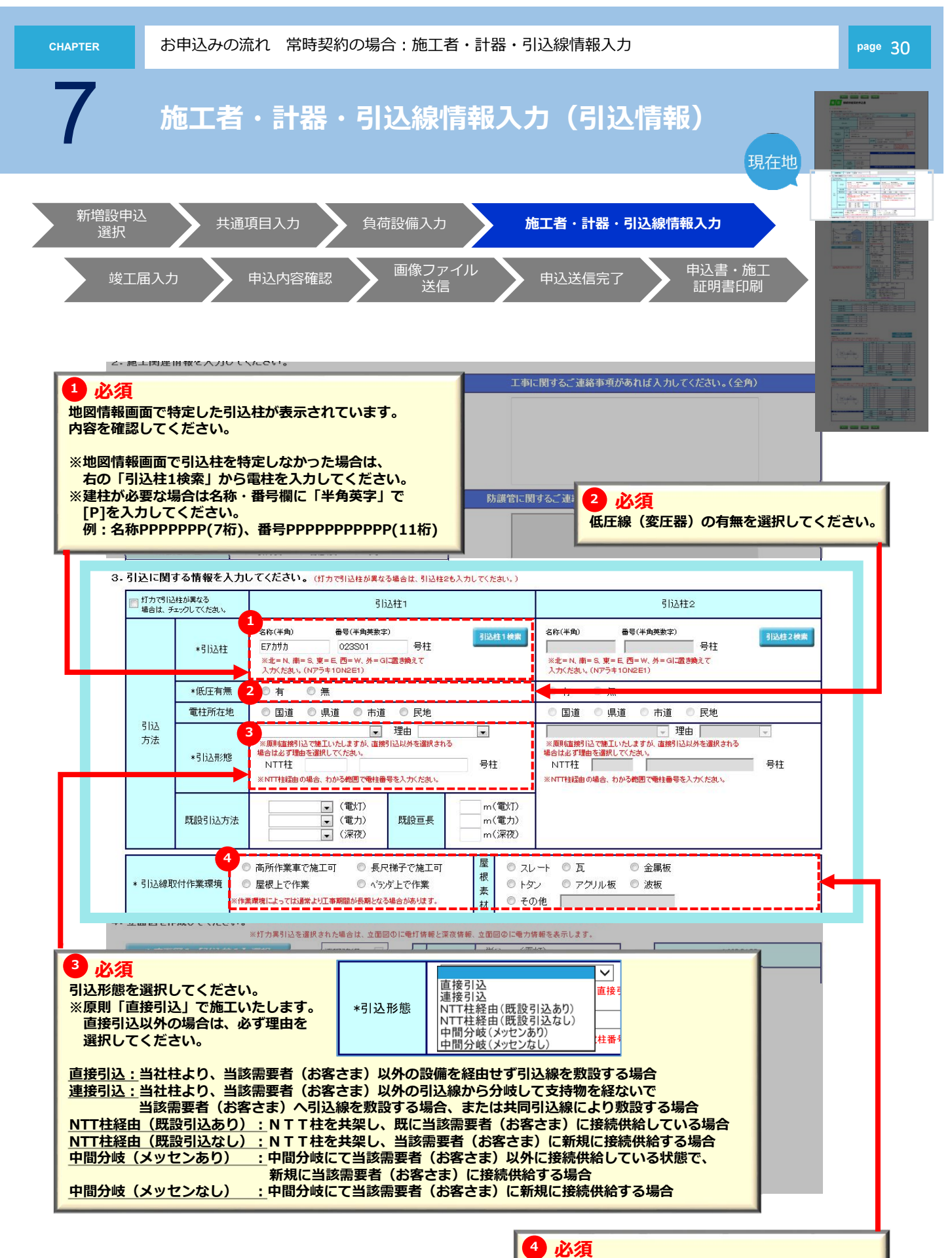

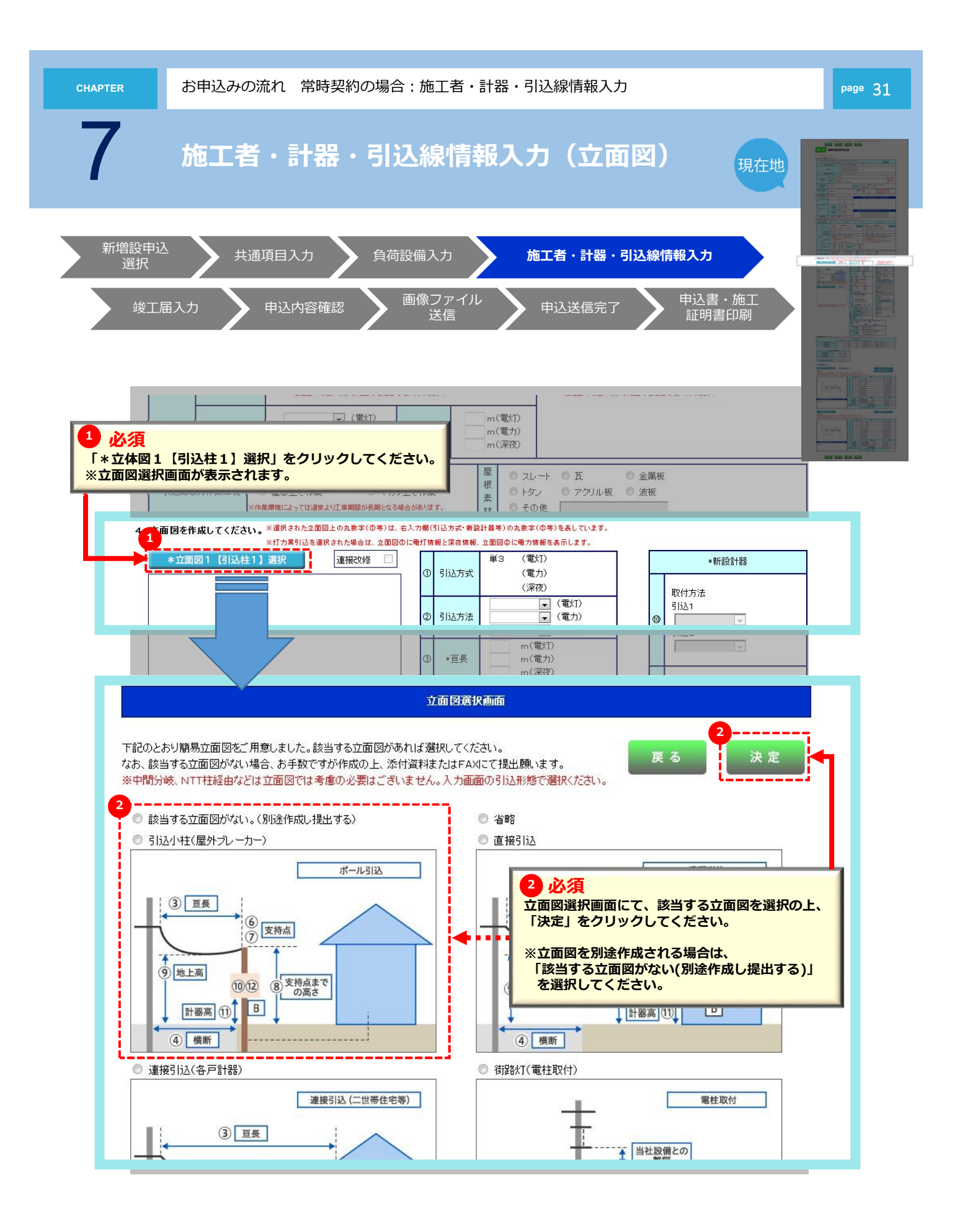

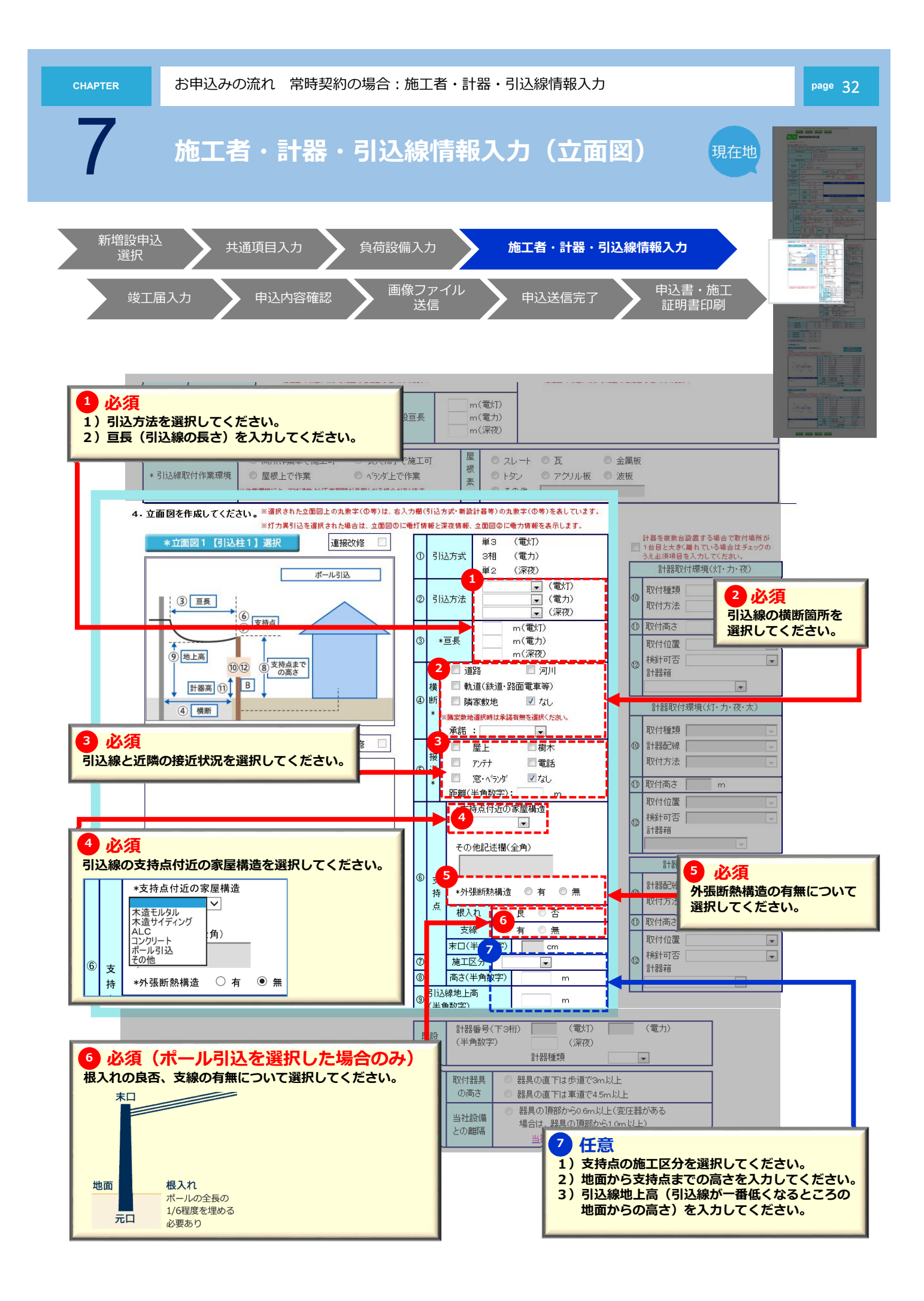

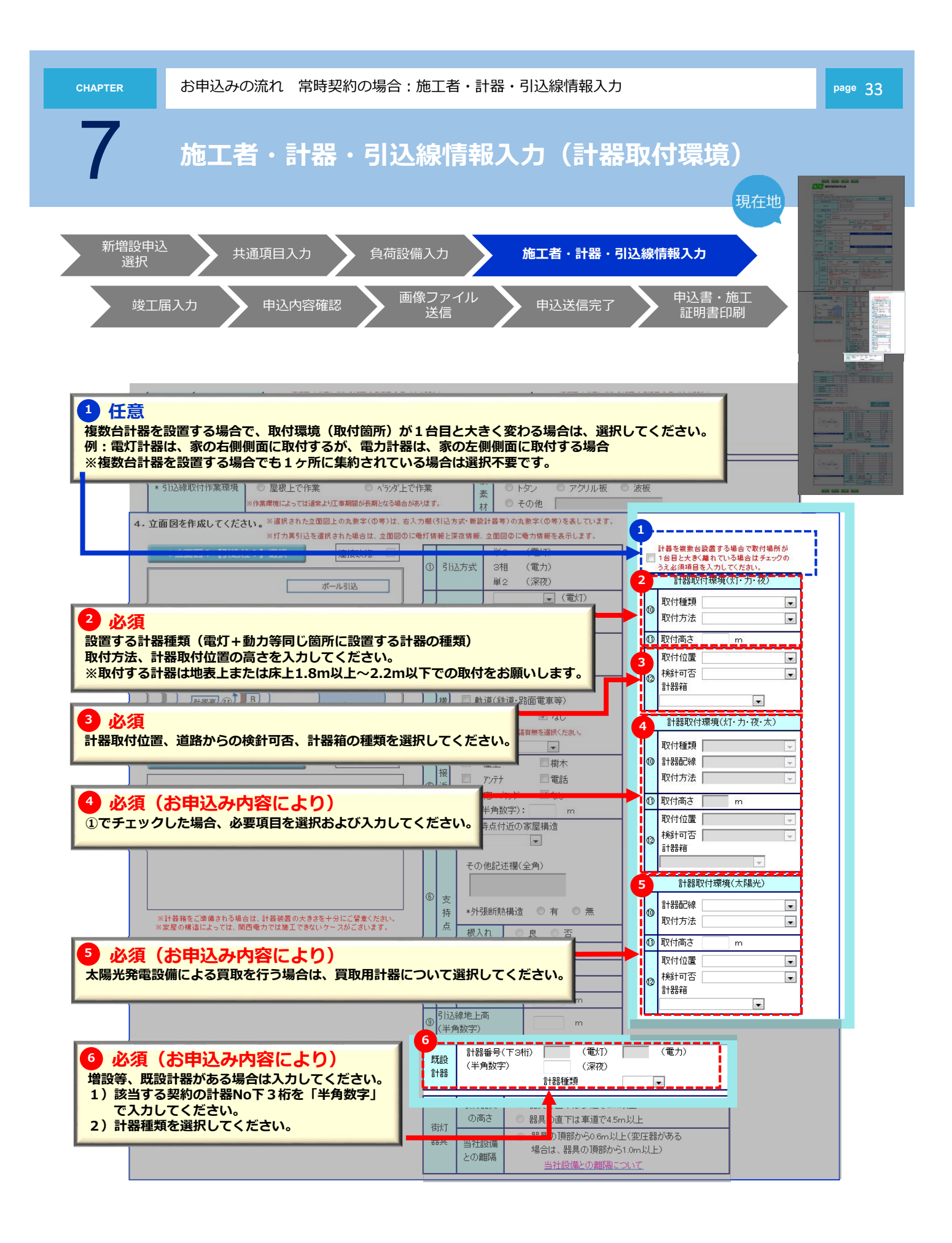

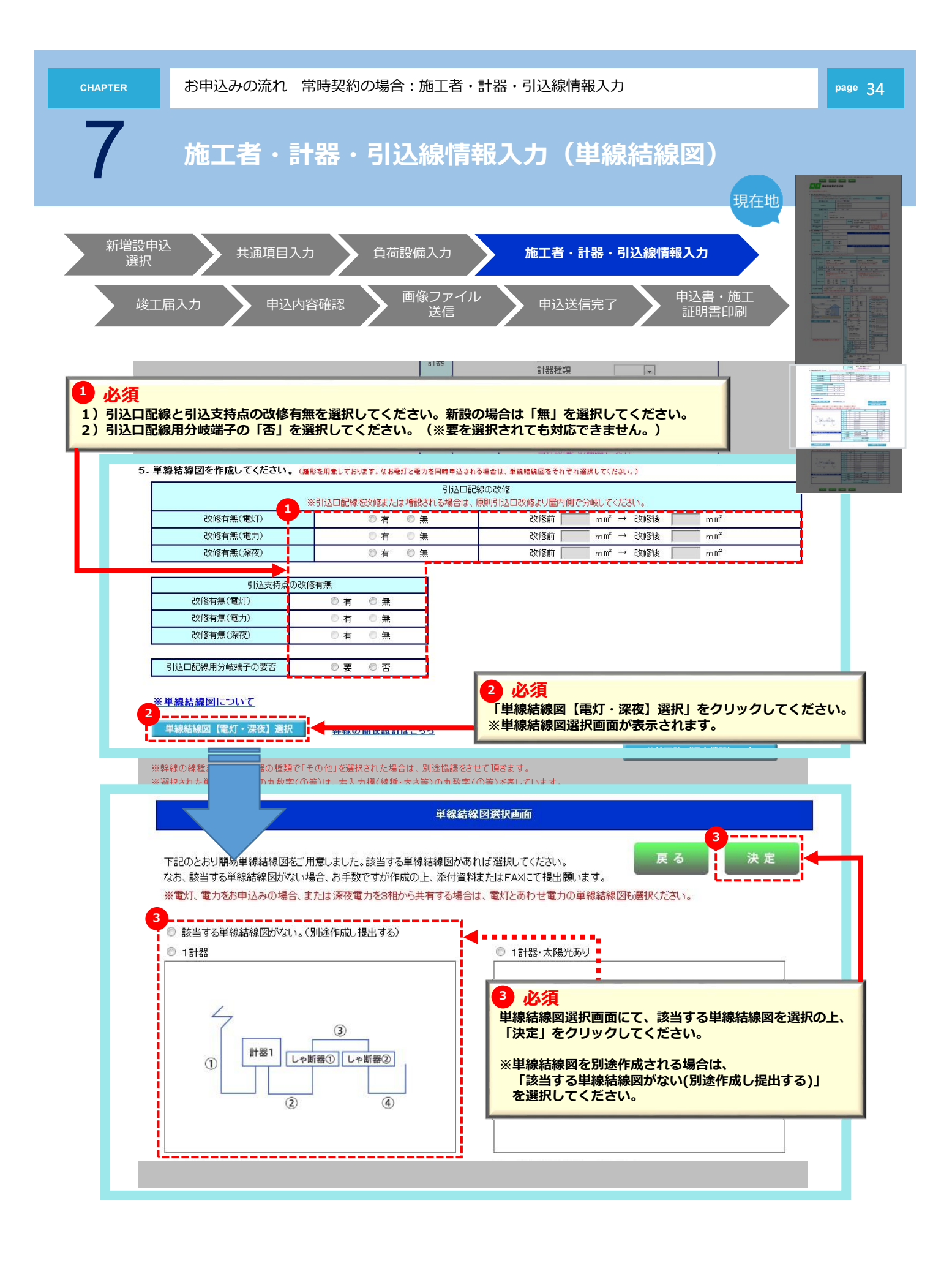
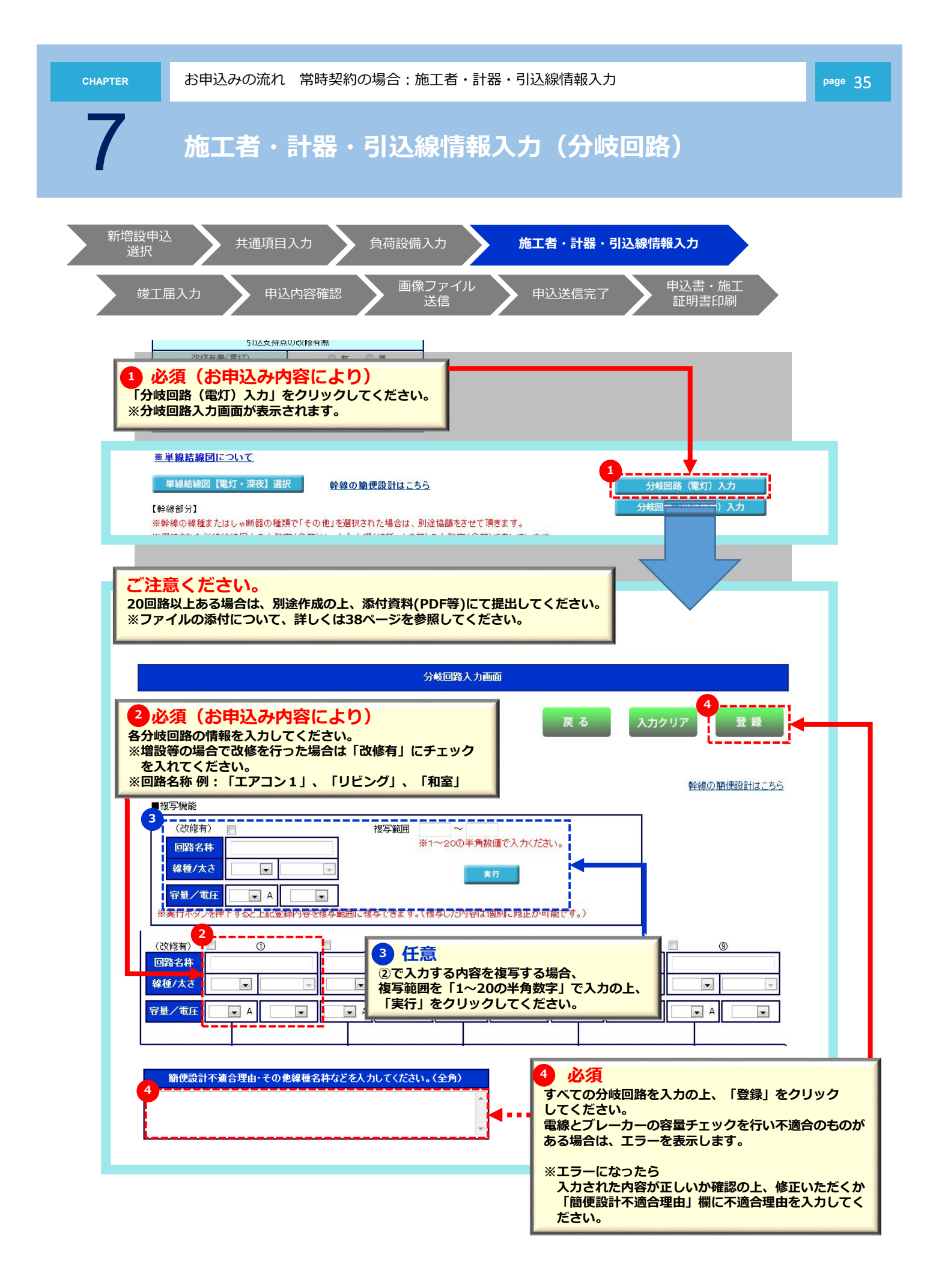

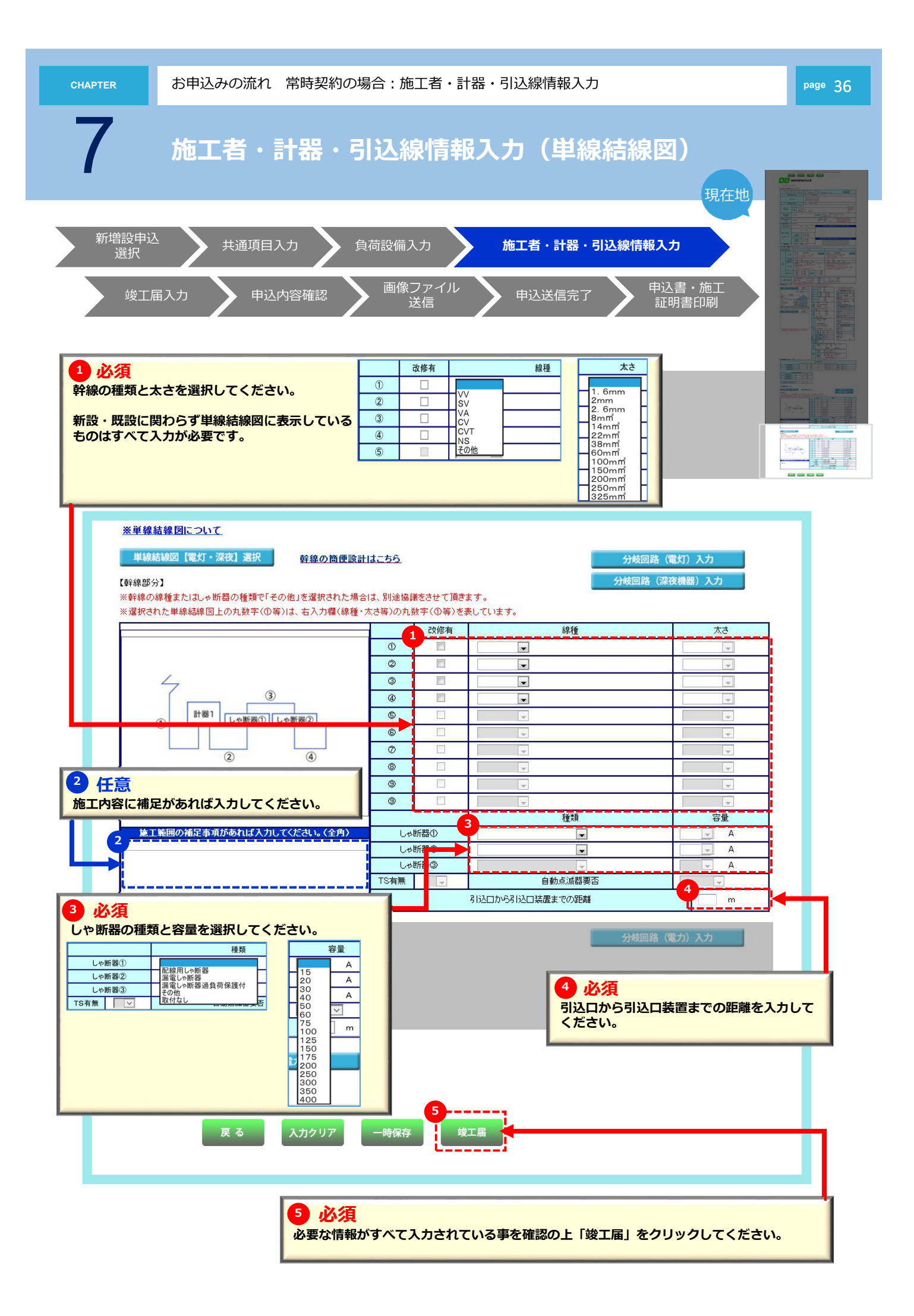

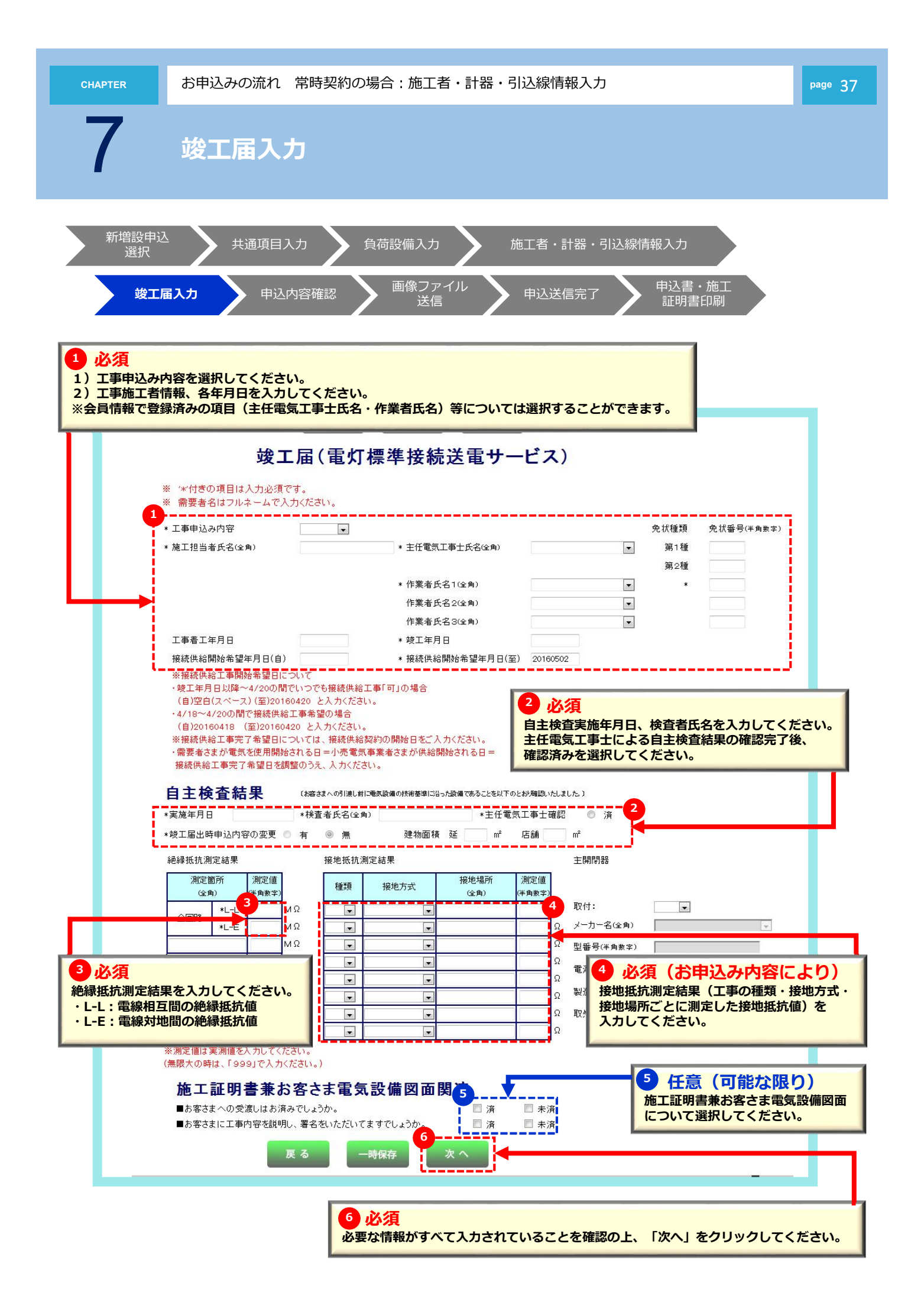

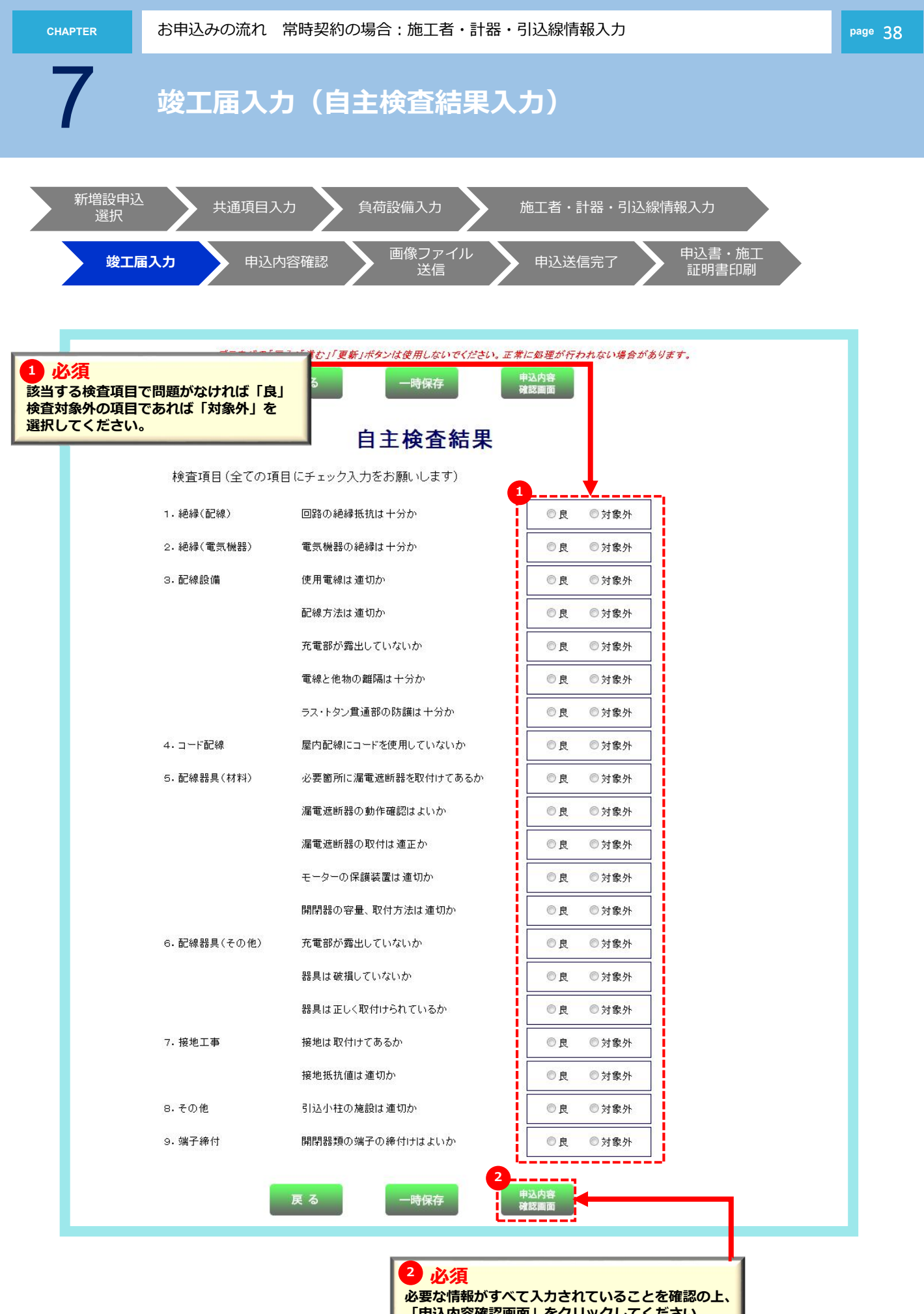

「申込内容確認画面」をクリックしてください。

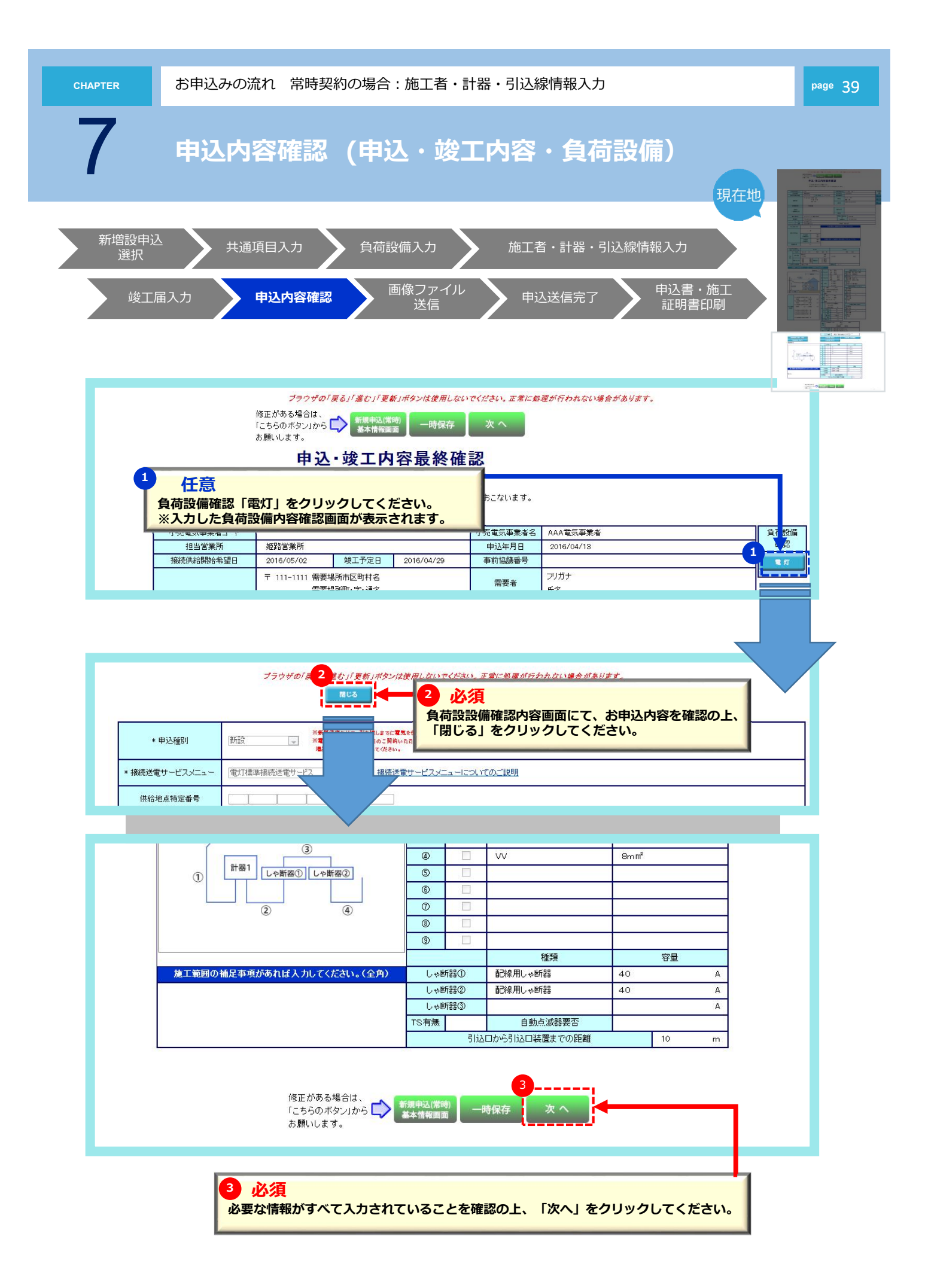

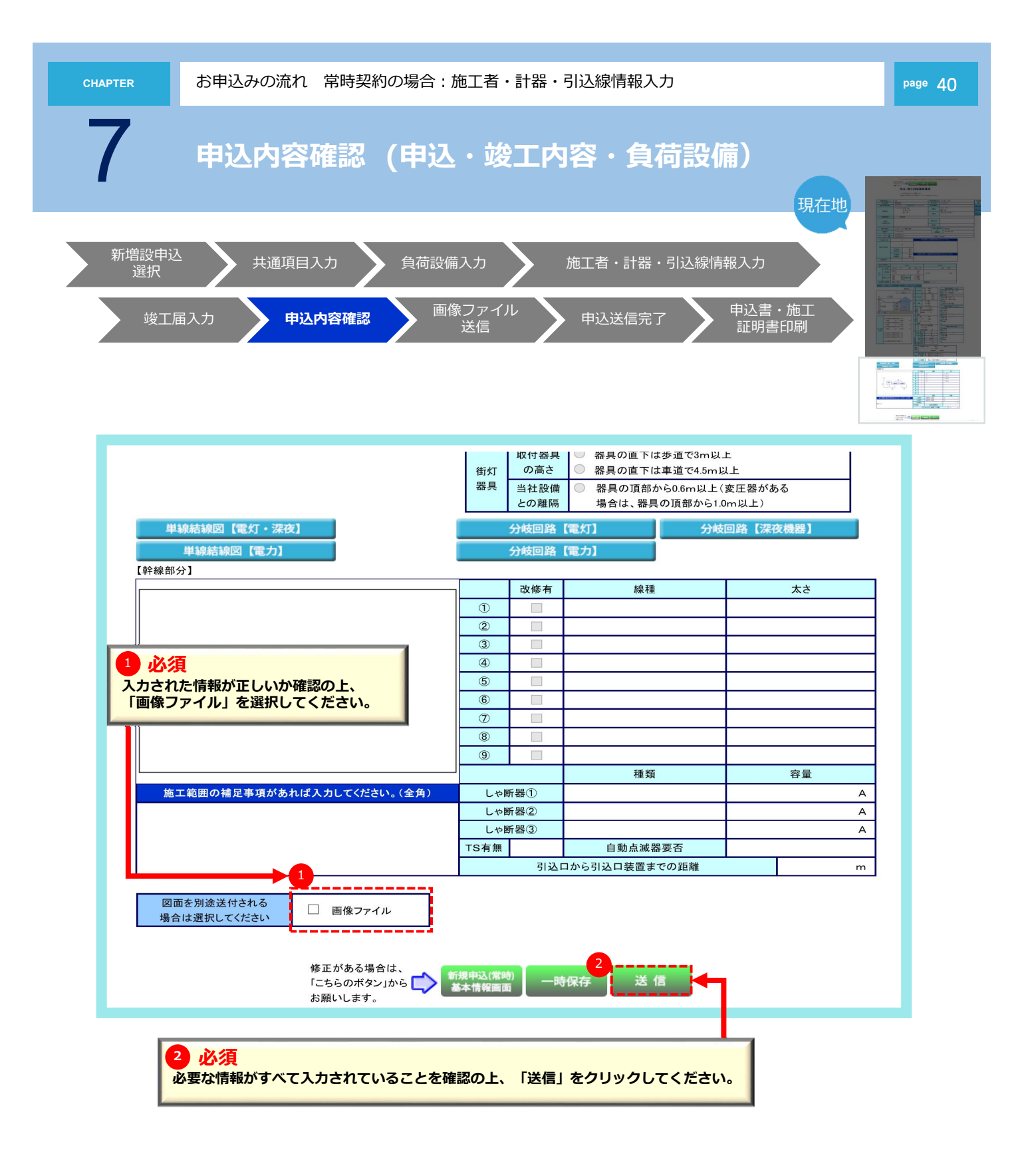

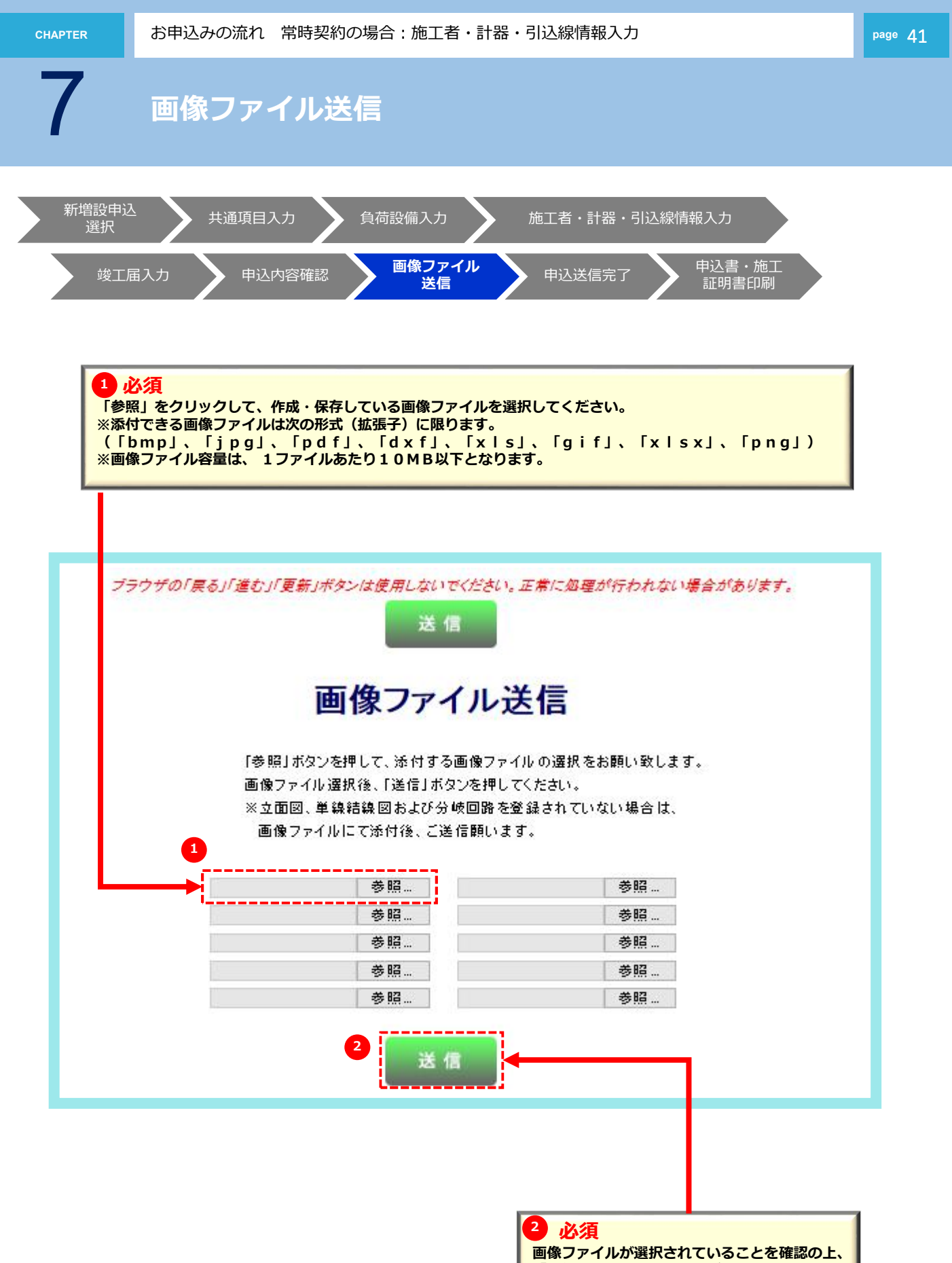

画像ファイルか選択されていることを確認 「送信」をクリックしてください。

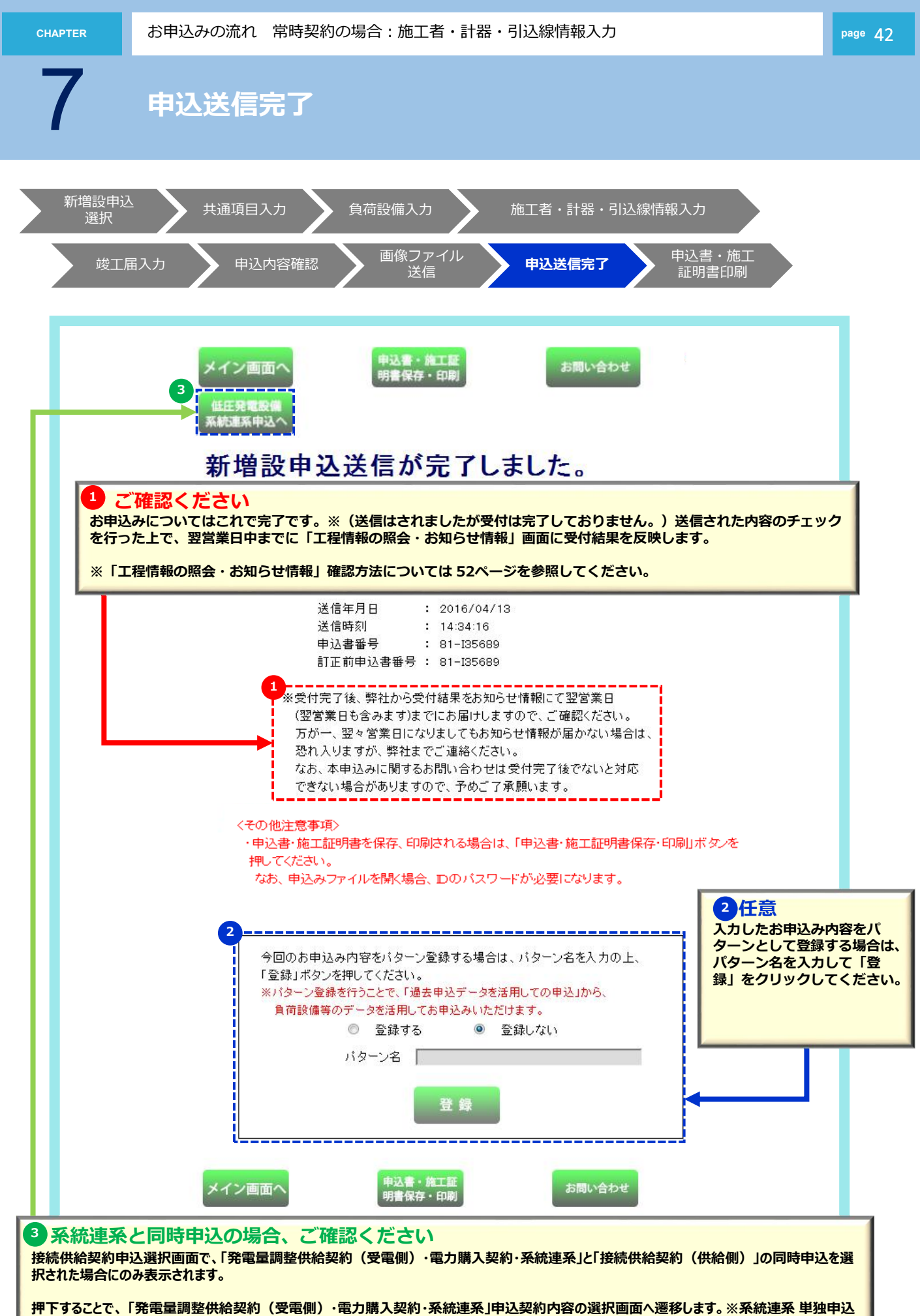

編を参照してください。

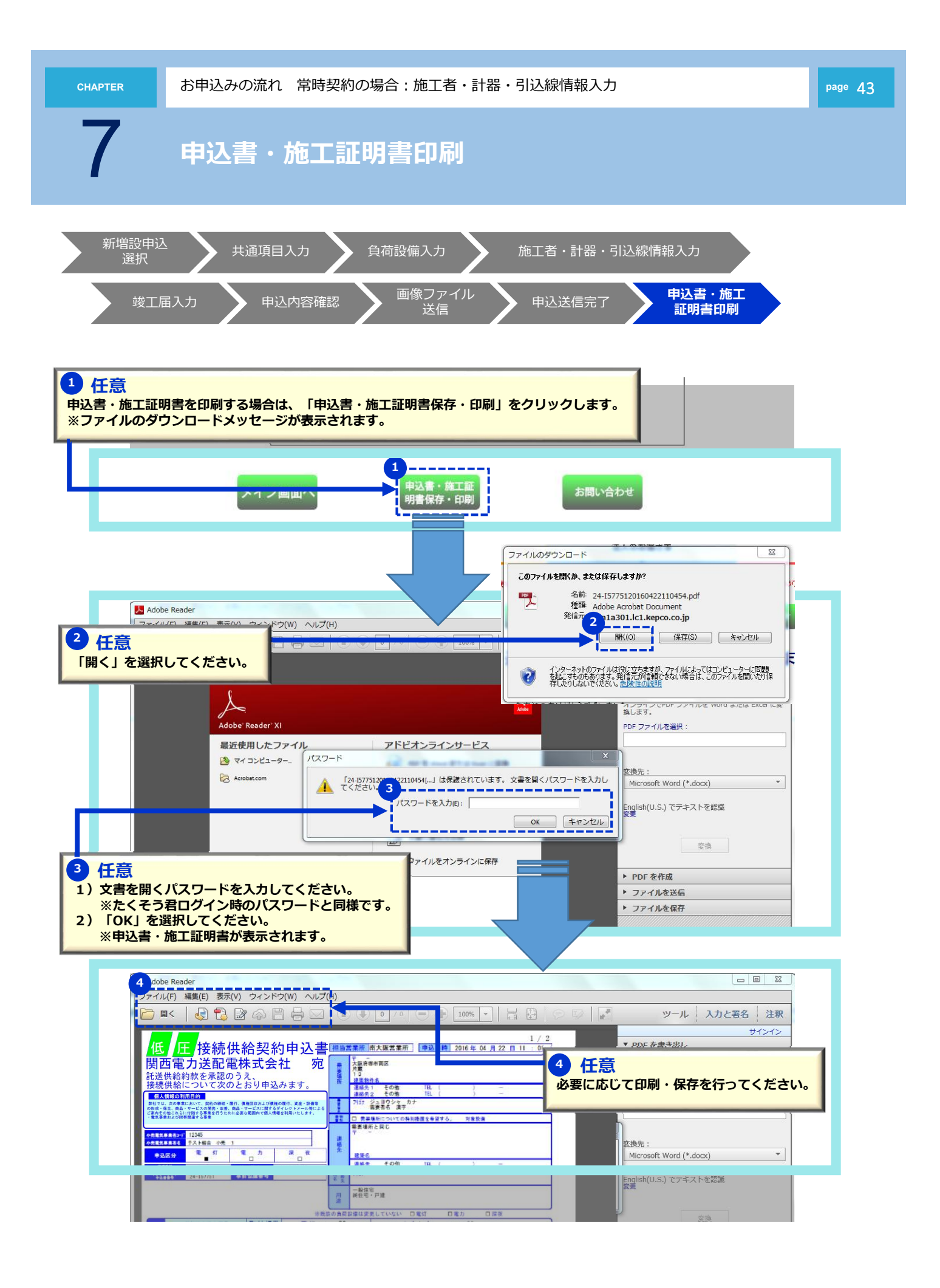

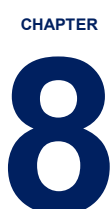

## お申込みの流れ:臨時電灯の場合

電灯または小型機器を使用し、契約使用期間が1年未満の 電気のお申込み

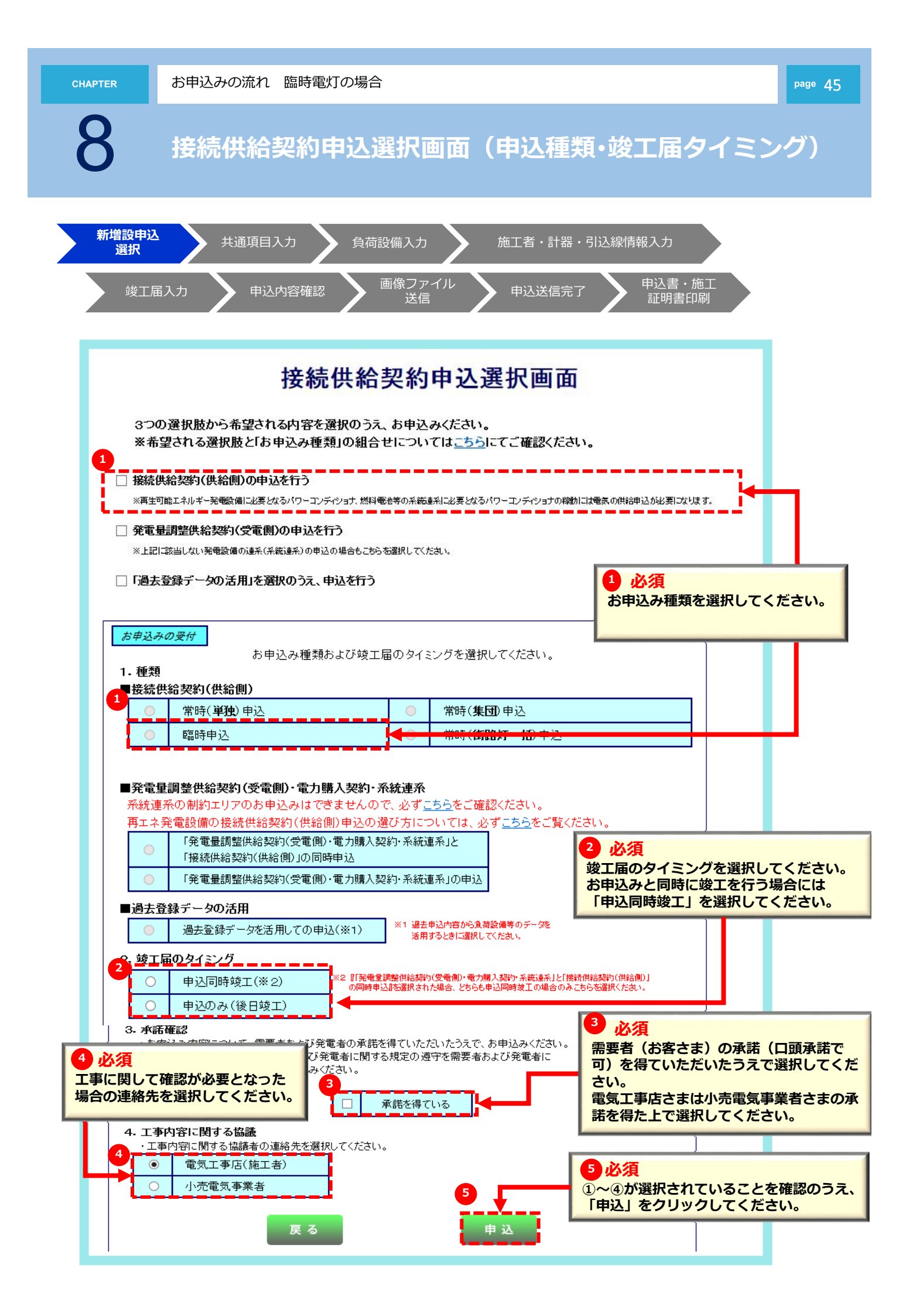

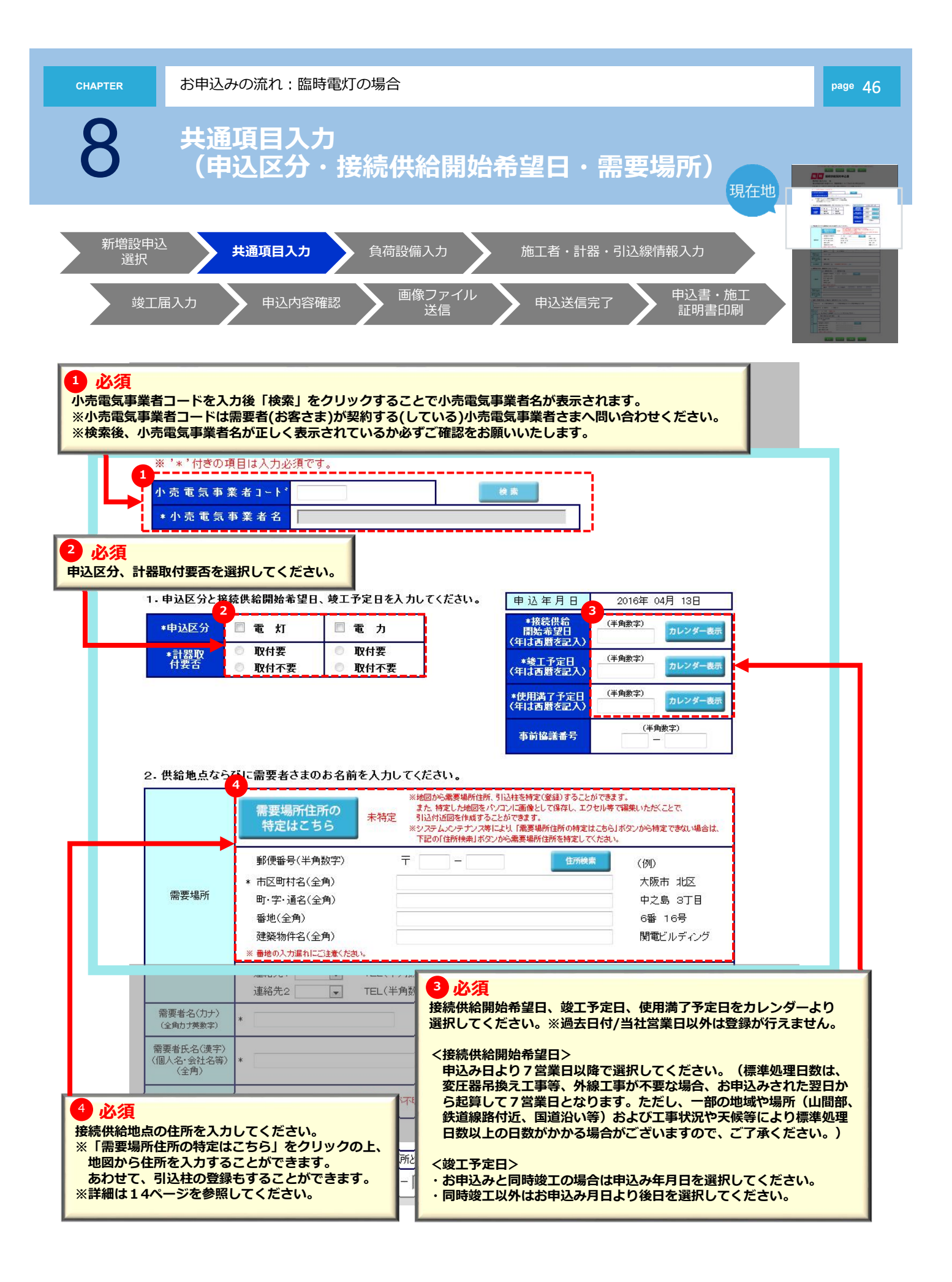

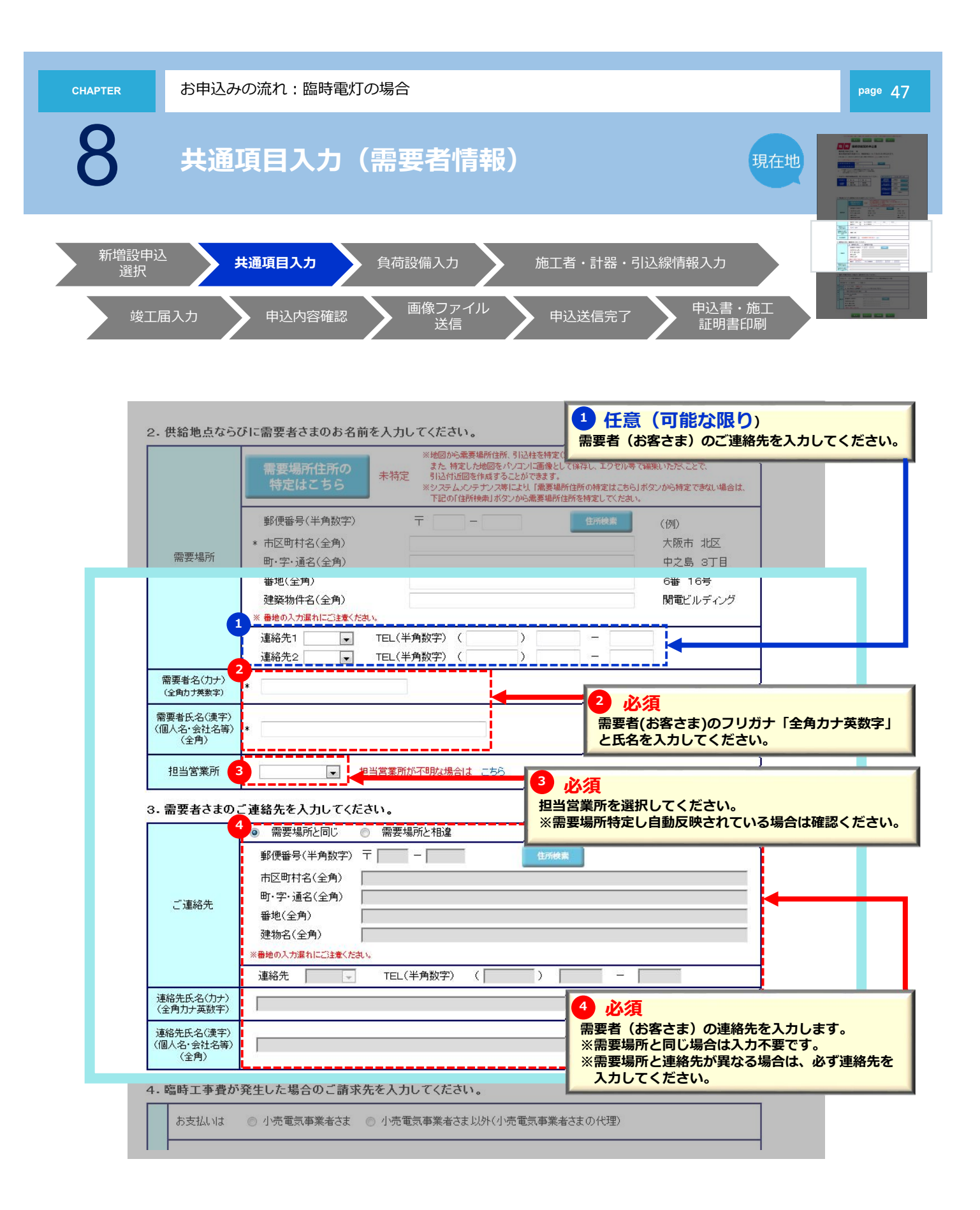

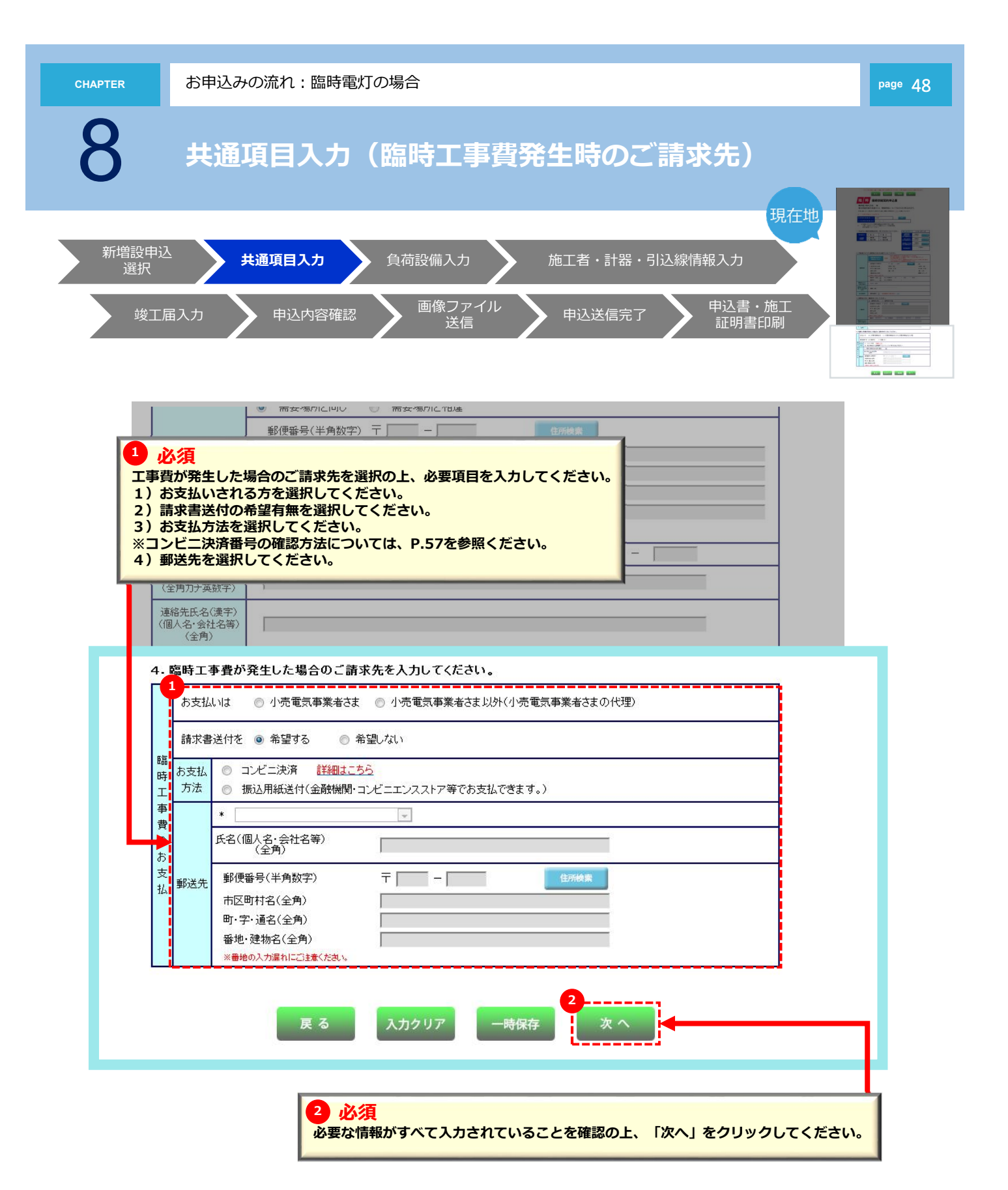

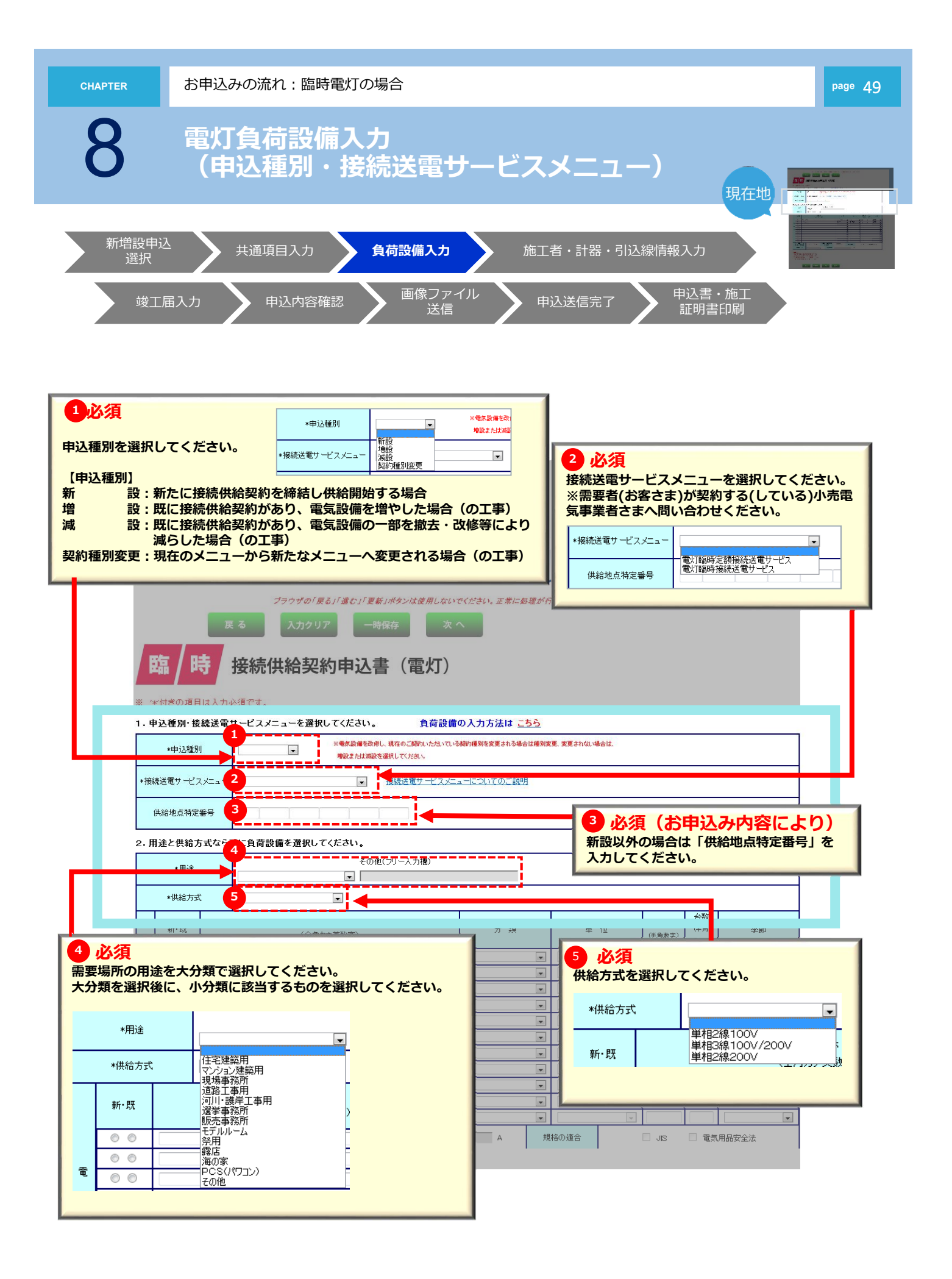

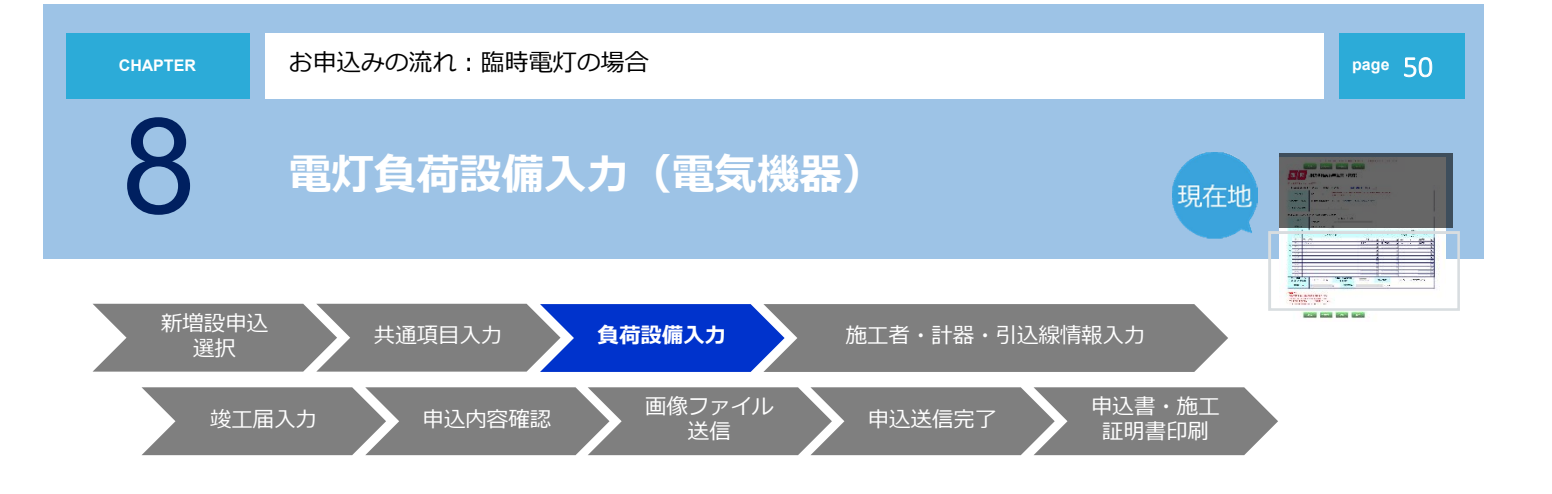

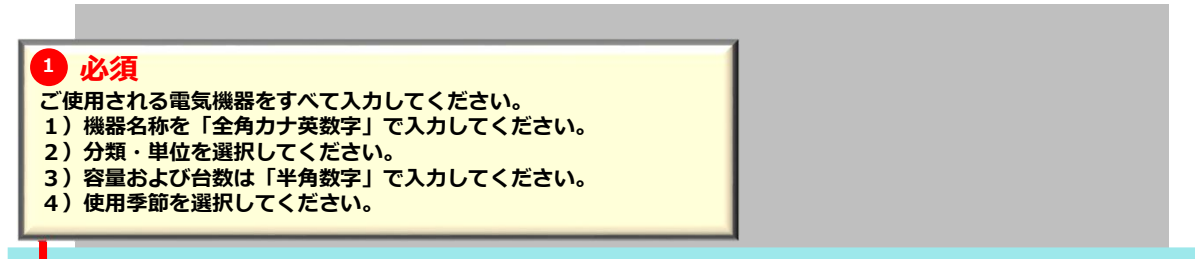

| *用途                                     |       |   |                      | その他(フリー入力欄) |   |    | _    |    |              |                        |                         |            |  |
|-----------------------------------------|-------|---|----------------------|-------------|---|----|------|----|--------------|------------------------|-------------------------|------------|--|
|                                         |       |   |                      | J           |   |    |      |    |              |                        |                         |            |  |
| Ц                                       | *供給方式 | ; |                      |             |   |    |      |    |              |                        |                         |            |  |
|                                         | 新·既   |   | 機器名<br>(全角カナ3        | 5称<br>英数字)  |   | 分類 |      | 単  | 位            | <b>容量(W)</b><br>(半角数字) | <b>台数</b><br>(半角<br>数字) | 季節         |  |
|                                         |       |   |                      |             |   |    | ~    |    | ~            |                        |                         | ×          |  |
|                                         | 00    |   |                      |             |   |    | ~    |    | $\sim$       |                        |                         | ×          |  |
|                                         | 00    |   |                      |             |   |    | ~    |    | $\sim$       |                        |                         | ×          |  |
|                                         | 00    |   |                      |             |   |    | ¥    |    | $\sim$       |                        |                         | ~ ~        |  |
|                                         | 00    |   |                      |             |   |    | ~    |    | $\sim$       |                        |                         | ×          |  |
|                                         |       |   |                      |             |   |    | ~    |    | $\sim$       |                        |                         | ×          |  |
| 器                                       | 00    |   |                      |             |   |    | ~    |    | $\sim$       |                        |                         | ×          |  |
|                                         | 00    |   |                      |             |   |    | ~    |    | $\sim$       |                        |                         | ×          |  |
|                                         | 00    |   |                      |             |   |    | ~    |    | $\sim$       |                        |                         | ×          |  |
|                                         | 00    |   |                      |             |   |    | ~    |    | $\sim$       |                        |                         | ×          |  |
|                                         | 00    | i |                      |             | _ |    | ~    |    | $\checkmark$ |                        |                         | <u>v</u> _ |  |
| 契約主開閉器による<br>契約電力の算定希望  ○ 有 ● 無         |       |   | 主開閉器の定格電流値<br>(半角数字) |             | A | 規  | 格の適合 |    | JIS          | ■ 電気                   | 用品安全法                   |            |  |
| 主開閉器メーカー                                |       |   |                      | ✓ 主開閉器型番    |   |    |      | 入力 | 例:XYZ-100    |                        |                         |            |  |
| <ul> <li> <ul> <li></li></ul></li></ul> |       |   |                      |             |   |    |      |    |              |                        |                         |            |  |
| 夏る     入力クリア     一時保存     次へ            |       |   |                      |             |   |    |      |    |              |                        |                         |            |  |

3 必須

必要な情報がすべて入力されていることを確認の上、 「次へ」をクリックしてください。

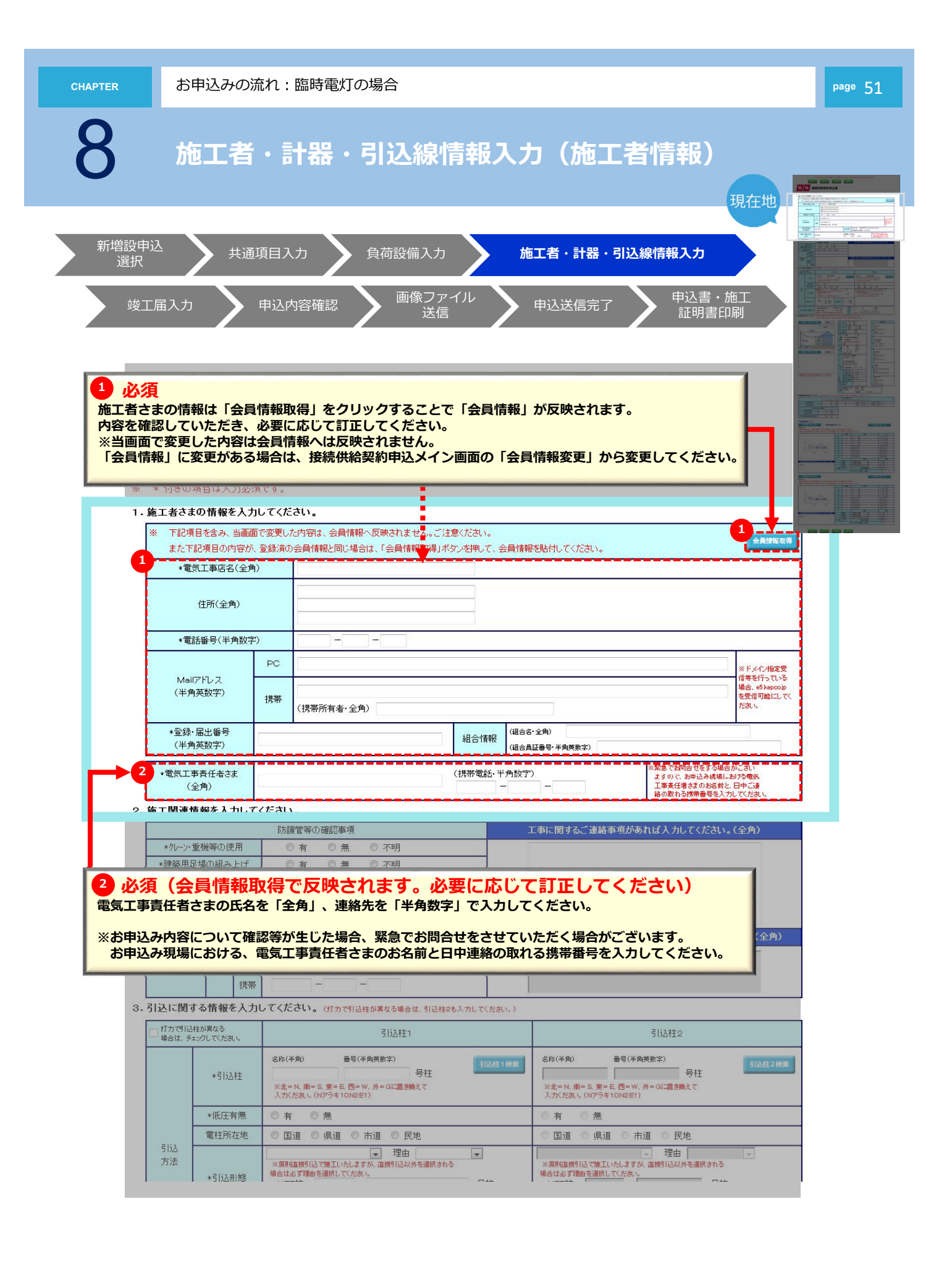

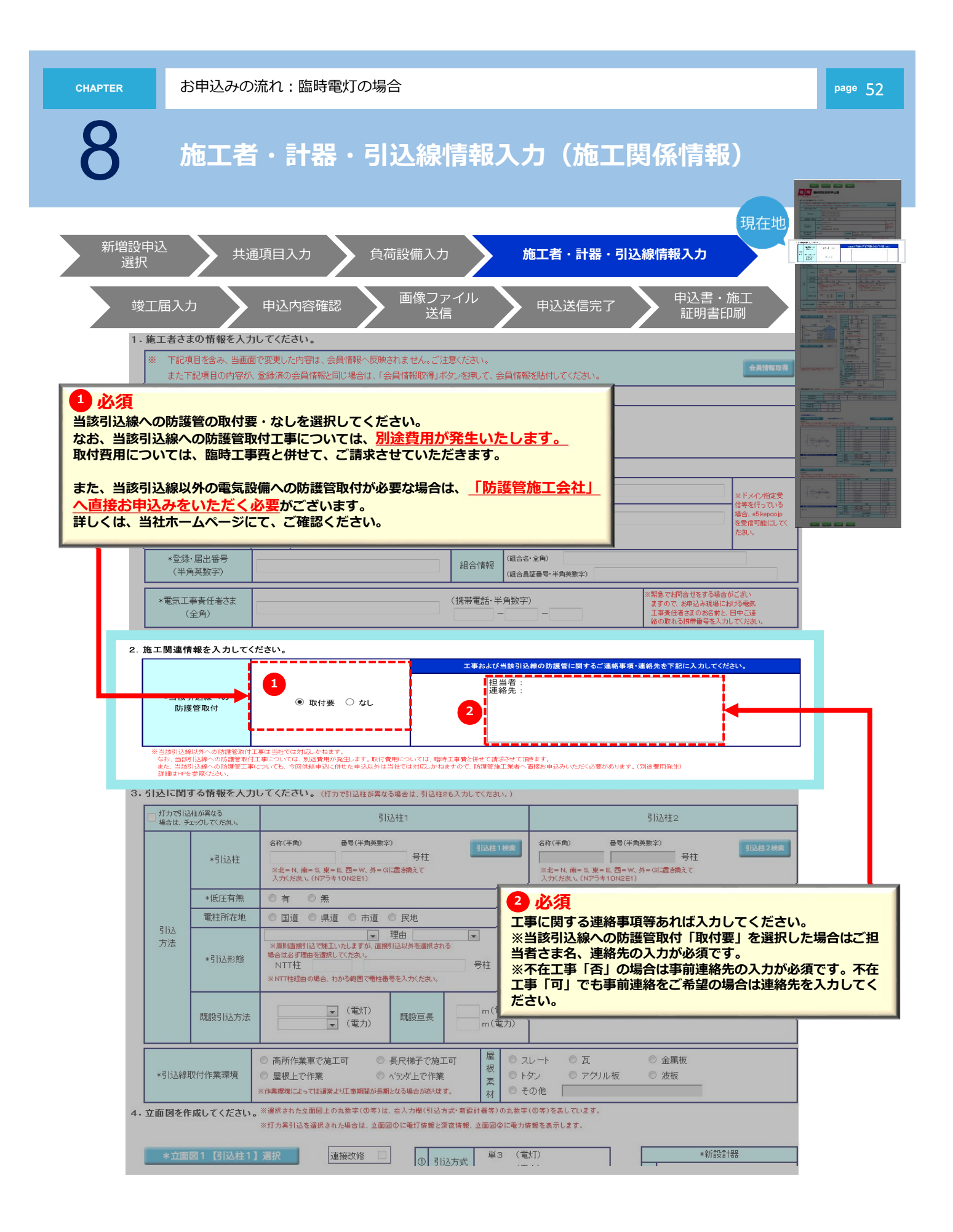

8

お申込みの流れ:臨時電灯の場合

以降のお申込み方法について

## 以降のお申込み方法については、 常時契約のマニュアルと同じ流れとなりますので、 下記より参照してください。

以降のお申込み方法

>> 30

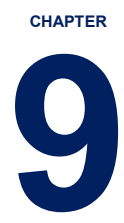

## お申込みの流れ:幹線改修の場合

●以下の注意事項をご確認のうえ、お申込みください。

### 【対象となるお申込みについて】

①接続供給契約の内容に変更がないもの

マンション等、複数の住戸にまたがる幹線改修や分電盤の取替工事等、 **負荷設備の減少・増加を伴わない**もの。

### ②小売電気事業者さまとの接続供給契約が発生しないもの 空き家の幹線改修工事等、電気のご使用が全くない場合。

※接続供給契約の内容変更が必要な場合は、各戸ごとにご契約いただい ている「小売電気事業者さま」の承認を得てお申込みをいただく必要 があるため、当申込みの対象とはなりません。 各戸ごとにご申請いただきますようお願いいたします。

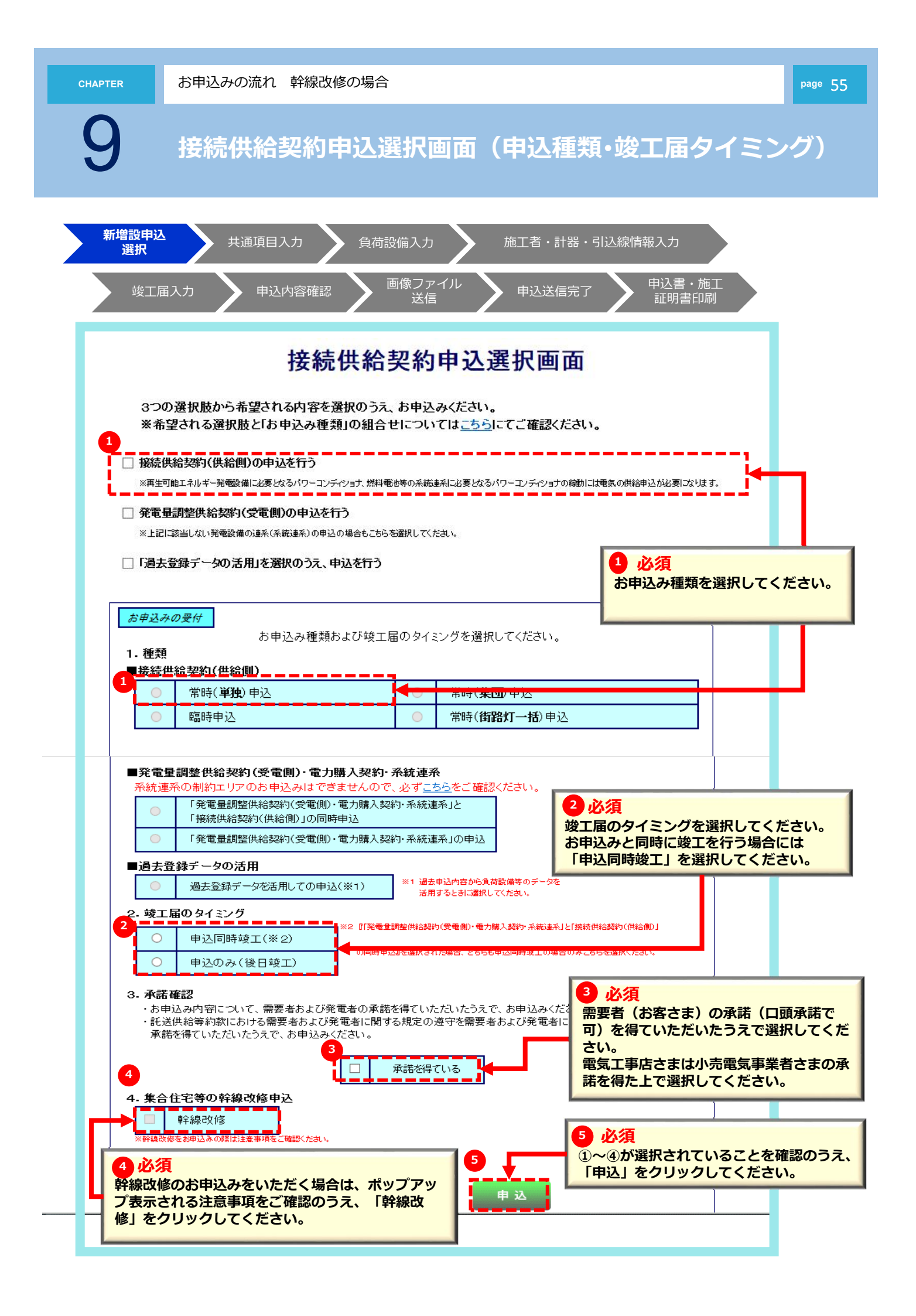

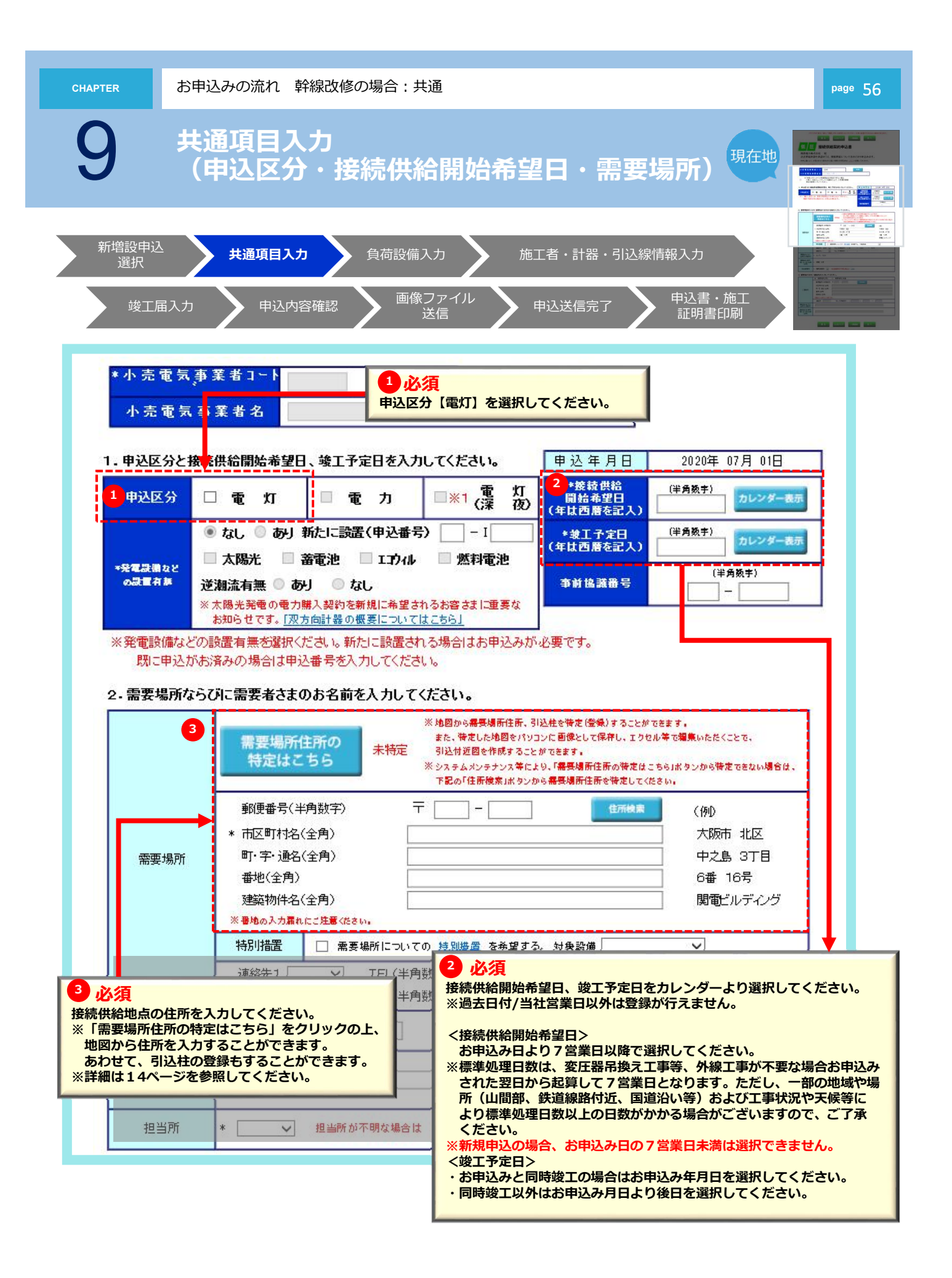

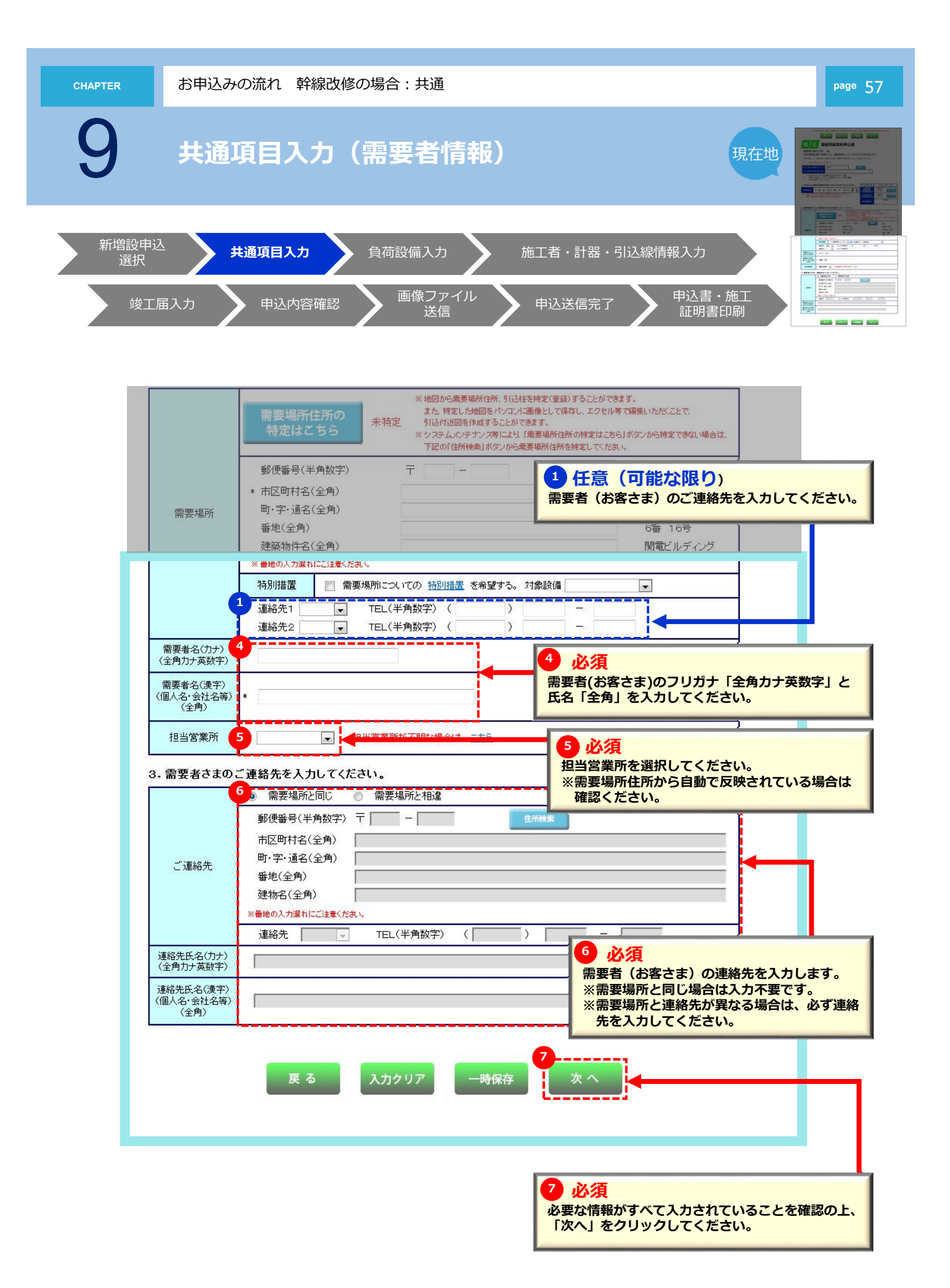

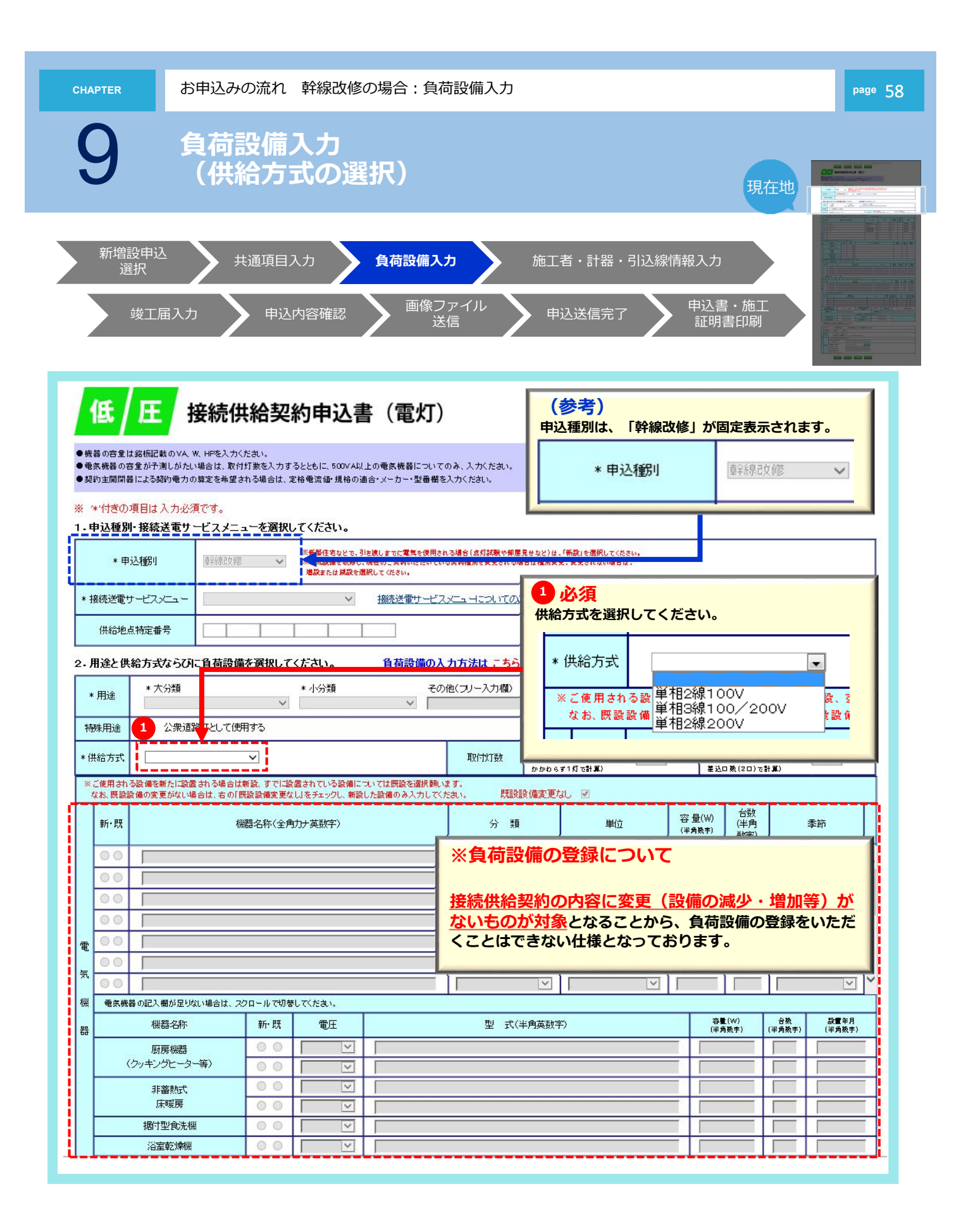

9

以降のお申込み方法について

## 以降のお申込み方法については、 常時契約のマニュアルと同じ流れとなりますので、 下記より参照してください。

以降のお申込み方法

>> 27

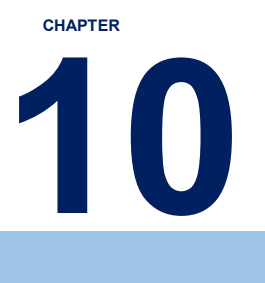

# 補足説明

| 1. 工程情報照会・お知らせ情報          | >> | 61 |
|---------------------------|----|----|
|                           |    |    |
| 2 . 入力時の注意点・申込内容の一時保存について | >> | 65 |
|                           |    |    |
| 3. 一時保存データ確認方法および、再開・削除方法 | >> | 66 |
|                           |    |    |
| 4.後日、竣工届入力方法              | >> | 67 |

補足説明

### 1. 工程情報照会・お知らせ情報 1/4

#### ご確認ください。

弊社より通知しております「お知らせ情報」で未読になっている対象がある場合、以下のとおり、インターネット申込画面に メッセージが表示されます。(お知らせ情報については、P.63を参照ください。)

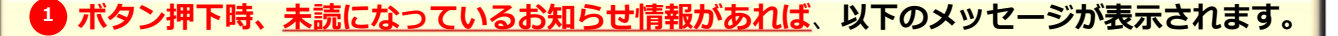

<表示メッセージ> 弊社からの「お知らせ情報」で、未読となっているものがございます。 確認のため、申込一覧画面へ移動しますか?

「OK」ボタンを押下された場合は、【申込一覧画面】へ移行します。(申込一覧画面についてはP.62を参照ください。)

「キャンセル」ボタン押下された場合は、通常どおり次画面へ移行します。

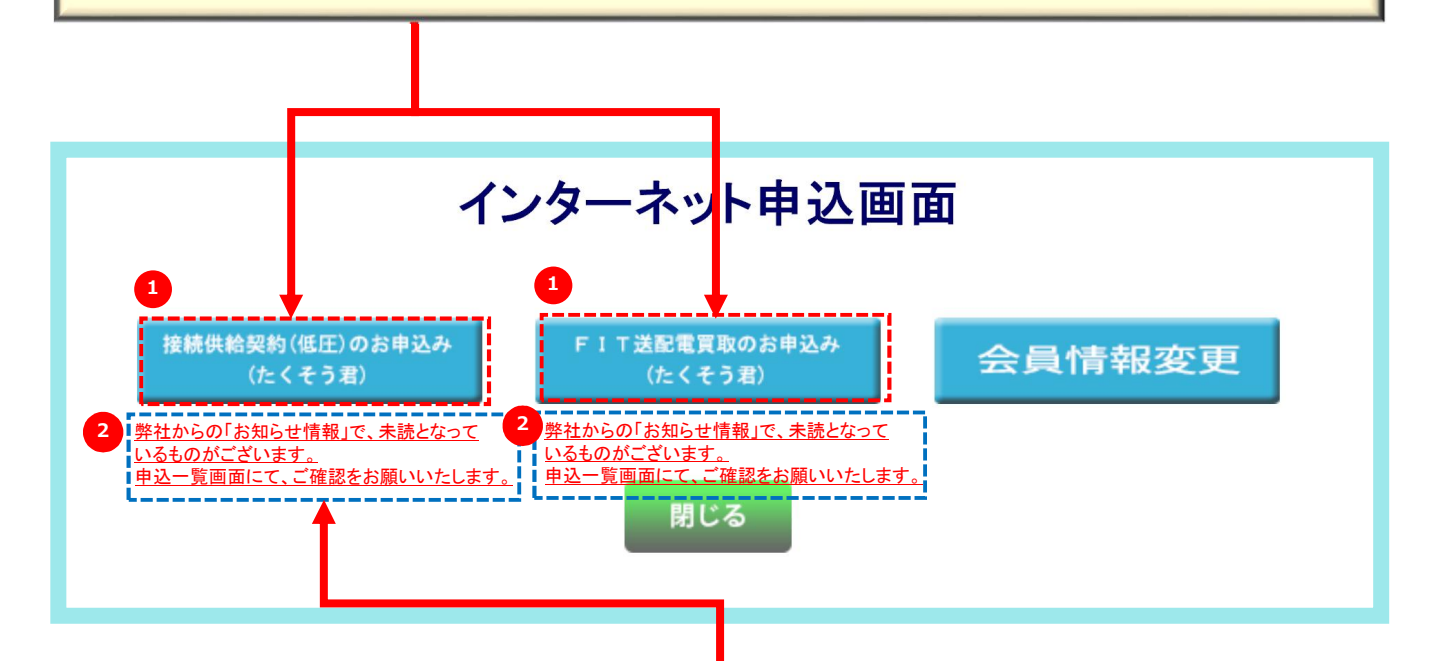

2 <u>未読になっているお知らせ情報があれば、以下のメッセージが表示されます。</u>

く表示メッセージ> 弊社からの「お知らせ情報」で、未読となっているものがございます。 申込一覧画面にて、ご確認をお願いいたします。

<mark>メッセージ部分を押下することで【申込一覧画面】へ移行</mark>します。(申込一覧画面についてはP.62を参照ください。)

補足説明

### 1. 工程情報照会・お知らせ情報 2/4

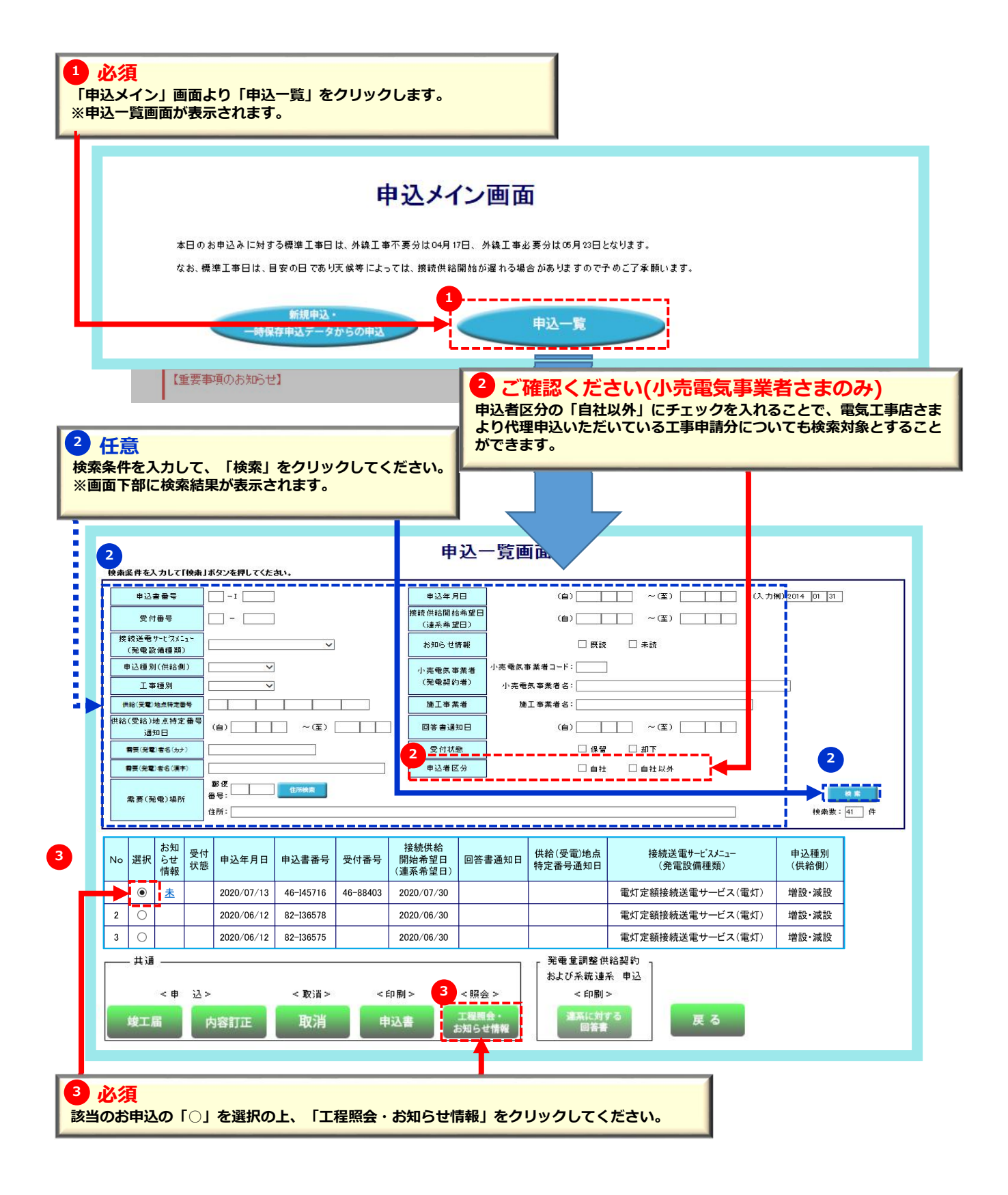

・受付日

・竣工日 ・送電日

・供給承諾日

・外線工事日

1

1

001

002

003

補足説明

#### 1. 工程情報照会・お知らせ情報 3/4

1) ご確認ください。 2 任意 各工程の完了した日付が表示されます。 契約者(小売電気事業者さま)・電気工事店さま ※工程情報については当社にて登録後、30分ごとに反映されます。 から当社へ工事に関する連絡事項を登録できます。 ※工程情報の表示期間は当社結果登録月~翌月末です。 ・工事費情報 1)お知らせ情報を入力してください。 2)登録者氏名を入力してください。 3) 「登録」ボタンをクリックしてください。 ・接続供給開始日 ・供給(受電)地点番号 工程情報の照会 接続送電サービスメニュー 申込書番号 24-158446 : 電灯標準接続送電サービス (発電設備種類) 受付番号 2400062 契約設備電力 : 12 0kW(k)(A) 需要(発電)者名: 契種ソウイ 13.100kW 総容重 需要(発電)場所: 堺市 堺区 異動種別 工事種別 新設 外線工亊不要 10 大仙 中町 0-0 施工事業者名 ..... ああ : ニントク 001 引込柱 完了完了 付 2019/05/30 工事费情報 工事费要否 供給承諾 2019/05/30 外線工事 不要 請求金額 ¥n 前 2019/05/30 **宗**了 コンビニ決済情報 決済番号 送 電 予定 接続供給開始 2019/05/30 -----確認番号 供給(受電)地点番号 060012430100000021000 領収書名義 2 お知らせ情報 事業者名 てす2 ....... 登録者氏名 \_\_\_\_ \_\_\_\_\_ 関西電力確認 No 登録日 登録者 お知らせ情報 2 . . . 16/05/07 関西電力送配電 てすと 登録 J۲ ネットワークサービスセンター 関電 太郎 訂正 16/05/07 関西電力送配電 てすと ネットワークサービスセンター 済 削除 関電 太郎 16/04/22 関西電力送配電 お知らせテスト001(お客さま) 戻る ネットワークサービスセンター 湇

お知らせテスト001 004 16/04/22 関西電力送配電 ネットワークサービスセンター 関電 太郎 ※ 工程の情報については当社にて更新後、30分ごとに反映されます。 (お知らせ情報については、随時更新されます) ※ 天候等の諸事情により、工事が遅れる場合もございます。 ※ 臨時電灯(電力)のお申し込みについては、ご入金状況等により工事が遅れる場合もございます。

#### 3 ご確認ください。

1) 当社からのお知らせ情報が確認できます。

2) ②で登録した、お知らせ情報の確認・訂正・削除ができます。

関電 太郎

補足説明

### 1. 工程情報照会・お知らせ情報 4/4

#### リコンビニ決済番号について

工事費負担金の支払方法(P.22参照)で「コンビニ決済」を選択した場合、コンビニエンスストア店頭端末にて、 ご利用いただく際に必要となる以下の情報が表示されます。

#### (当社にて登録後30分ごとに反映されます。)

※決済番号…6桁または11桁の決済番号が表示されます。 ※電話番号…たくそう君にご登録いただいた電気工事会社さまの代表電話番号(全桁)が表示されます。 ※領収書名義…お支払時の領収書名義が表示されます。

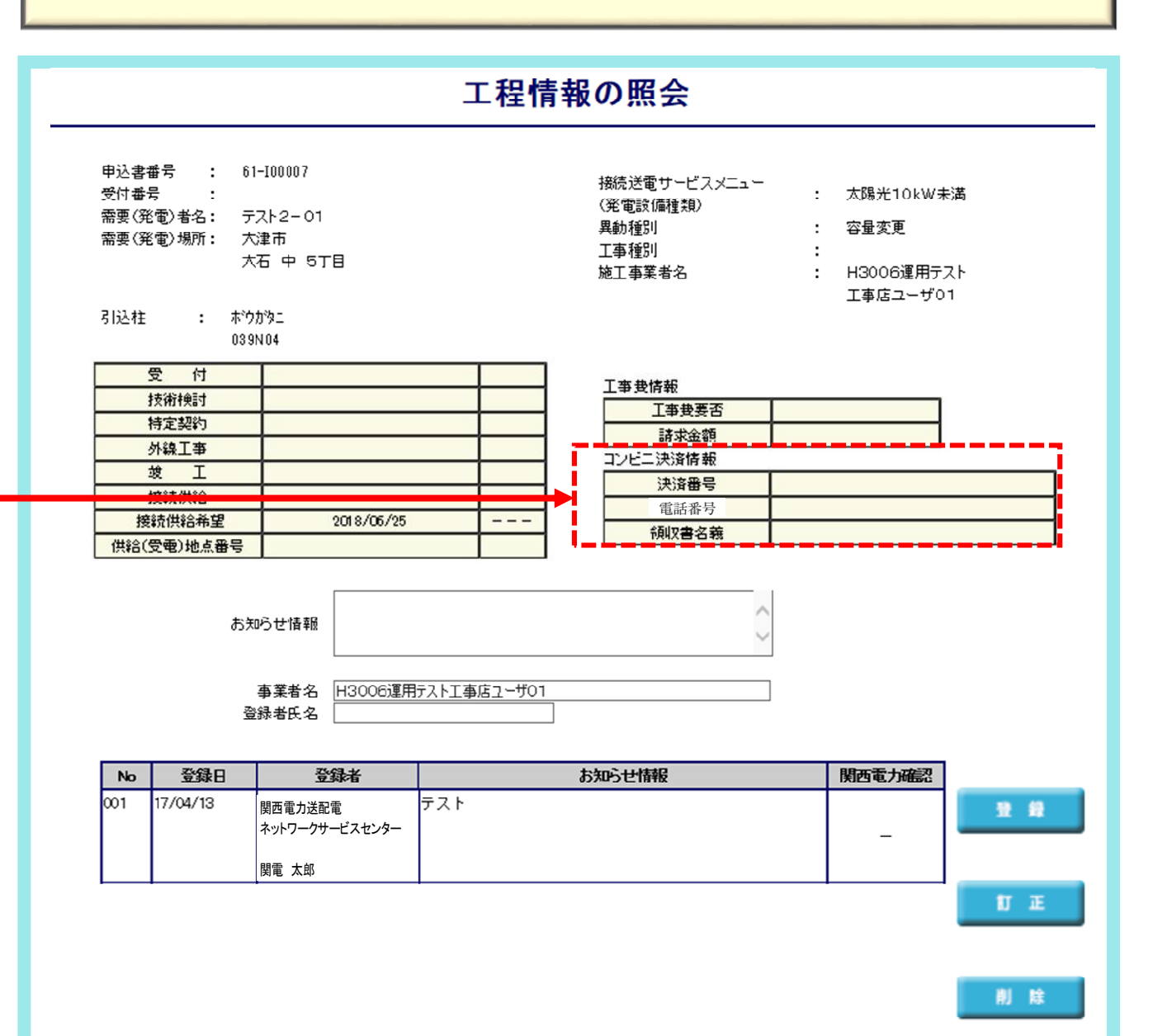

戻る

10

補足説明

### 2. 入力時の注意点・申込内容の一時保存について

#### 重要【入力時の注意点】

- 1) ブラウザの「戻る」「進む」「更新」は使用しないでください。正常に処理が行われない場合があります。
- 2)席を離れるとき等60分以上入力せずに放置した場合、通信エラーとなりそれまでの入力内容は消去されます。
- 長時間入力しないときは必要に応じて一時保存していただきますようお願いします。

#### 重要【一時保存データについて】

- 1)本システムでは複数の申込データを同時に、一時保存できません。(1件のみ)
- 2)過去の一時保存データが残っていると、新たな申込データの一時保存ができません。 ※既存一時保存データが優先されます。したがって、不要な受付途中の一時保存データは再開および削除してください。

| ● 任意<br>一時保存を行 |                             |                         | D「一時保存」をクリックしてください。<br>D「戻る」「進む」「更「ポタンは使用しないでください。 正常に処理が行われない場合があります。<br>サー時保存」 東工属<br>共給契約申込書 |     |  |  |  |
|----------------|-----------------------------|-------------------------|-------------------------------------------------------------------------------------------------|-----|--|--|--|
| * 1.1          | '*'付きの項目は入力必<br>施工者さまの情報を入り | 須です。<br>hしてくだ           | : <b>*</b> t)_                                                                                  |     |  |  |  |
|                | ※ 下記項目を含み、当画i<br>また下記項目の内容が | <b>面で変更し</b> た<br>、登録済の | た内容は、会員情報へ反映されません。ご注意ください。<br>)会員情報と同じ場合は、「会員情報取得」ボタンを押して、会員情報を貼付してください。                        |     |  |  |  |
|                | *電気工事店名(全角                  | 9)                      | たくそうくんユーザ(電気工事店)                                                                                |     |  |  |  |
|                | 住所(全角)                      |                         | 住所1 AAAAAAAAAAAAAAAAAAA<br>住所2AAAAAAAAAAAAAAAAA                                                 |     |  |  |  |
|                | *電話番号(半角数字)                 |                         | 123 - 4567 - 8901                                                                               |     |  |  |  |
|                | Mailアドレス<br>(半角英数字)         | PC<br>携帯                | pcmail@pc.co.jp hndymail@hd.co.jp 2                                                             |     |  |  |  |
|                | *登録·届出番号<br>(半角英数字)         | toroku00                | (現券前所有者・全角)     新木太郎       001     組合情報       (現会名(其条号: 米金太安)                                   | ٦   |  |  |  |
| [              | *電気工事責任者さま<br>(全角)          | 鈴木太郎                    | (携帯電話・半角数字)<br>β 080 - 8888 - 9999 エ事美任者はなおお様と日中ご連 縮の取れる携帯番号を入力してください。                          |     |  |  |  |
| 2.1            | 施工関連情報を入力して                 | てください                   | •                                                                                               |     |  |  |  |
| -              | *加                          | 防護                      | むまたのでは、「おおおおおおおおおおおおおおおおおおおおおおおおおおおおおおおおおおおお                                                    |     |  |  |  |
| ł              | *建築用足場の組み上げ                 | C                       | <ul> <li></li></ul>                                                                             | :0. |  |  |  |

補足説明

page 66

### 3. 一時保存データ確認方法および、再開・削除方法

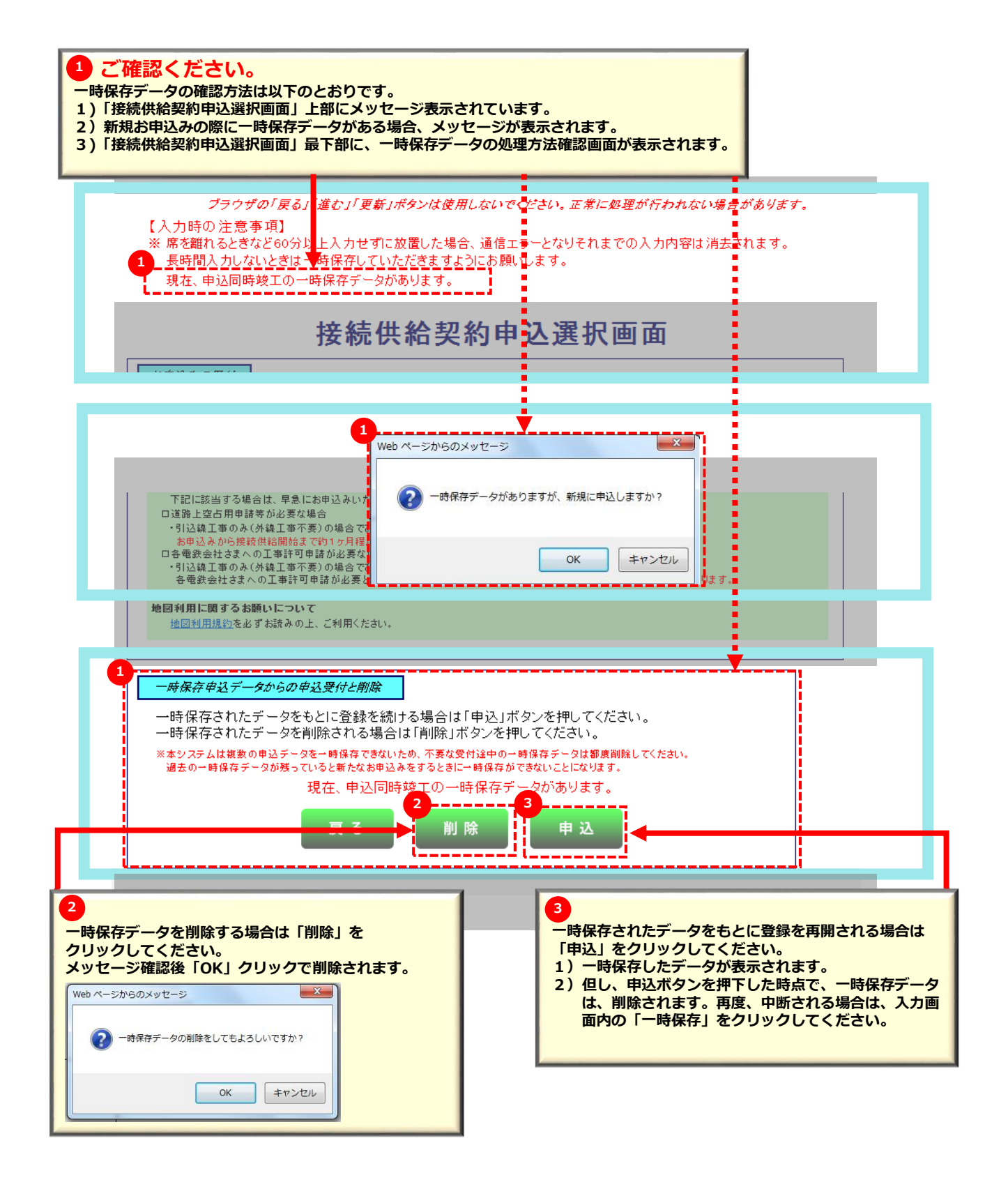

補足説明

### 4. 後日、竣工届入力方法1/2

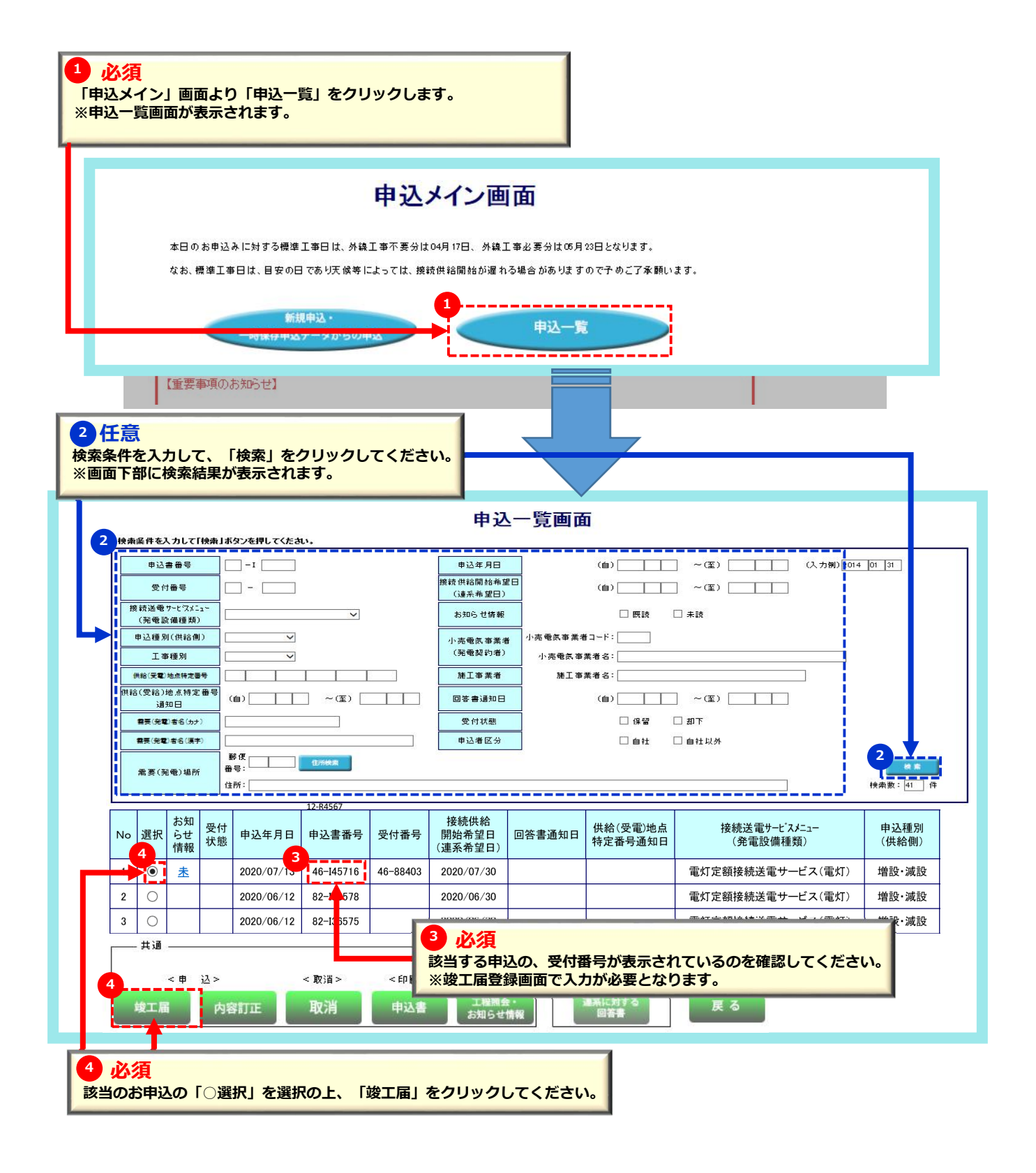

補足説明

# 10 4. 後日、竣工届入力方法2/2

| ご確認ください。<br>後日、竣工届のみを送信される<br>竣工届上部に入力項目が増えて<br>内容確認の上、必要に応じて入<br>1)接続送電サービスメニュー<br>2)本受付番号を「半角英数字<br>3)需要者(お客さま)名を「                                                       | 場合のみ(前頁から連係してきた場<br>います。<br>.カしてください。<br>・を選択してください。<br><sup>2</sup> 」で入力してください。<br>「カナ」入力してください。 | 合のみ)                                    |                         |            |
|----------------------------------------------------------------------------------------------------|---------------------------------------------------------------------------------------------------|-----------------------------------------|-------------------------|------------|
| <i>ブラウザの「</i> 戻                                                                                                    | る」「進む」「更新」ボタンは使用しないでください。正常は<br>戻る 一時保存 次へ<br>竣工届                                                 | <i>■異理が行われない場合がありま</i>                  | す。                      |            |
| <ul> <li>※ **付きの項目は入力必須です。</li> <li>※ 需要者名はフルネームで入力く</li> <li>竣工届のみを後から送信される場合</li> <li>* 接続送電サービスメニュー</li> <li>* 本受付番号(半角美紫羊)</li> <li>需要者名(カナ)<br/>(個人名・会社名等)</li> </ul> | ださい。<br>は、必ず入力ください。<br>▼ (複数の契約申込の場合<br>(需要者さまの氏名(フリ                                              | 、入力を行う接続送電サービス <i>。</i><br>ガナ)を入力ください。) | マニューを選択くだ               | さい。)       |
| * 工事申込み内容<br>* 施工担当者氏名(全角)                                                                                                    | <ul> <li>* 主任電気工事士氏名(全角)</li> <li>* 作業者氏名1(全角)</li> <li>作業者氏名2(全角)</li> </ul>                     | •<br>•                                  | 免状種類<br>第1種<br>第2種<br>* | 免状番号(半角数字) |
| 工事着工年月日<br>接続供給開始希望年月日(自)                                                                                                    | * 竣工年月日<br>* 接続供給開始希望年月日(至                                                                        | )                                       |                         |            |

### 以降のお申込み方法については、 常時契約のマニュアルと同じ流れとなりますので、 該当ページより参照してください。

>> 37

以降のお申込み方法

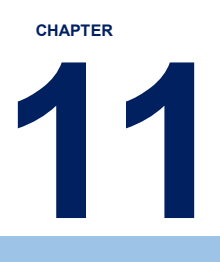

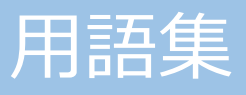

| 1. 申込種別  | >> | 70 |
|----------|----|----|
|          |    |    |
| 2. 引込線工事 | >> | 71 |
|          |    |    |
| 3.計器     | >> | 72 |
|          |    |    |
| 4 . 引込線  | >> | 73 |

11

用語集

page 70

## 1.申込種別

#### 申込種別

| 新                       | 設:新たに接続供給契約を締結し供給開始する場合                                                                            |  |
|-------------------------|----------------------------------------------------------------------------------------------------|--|
| 増                       | 設:既に接続供給契約があり、電気設備を増やした場合(の工事)                                                                     |  |
| 減                       | 設:既に接続供給契約があり、電気設備の一部を撤去・改修等により減らした場合(の工事)                                                         |  |
| 契約種別変                   | 変更:現在のメニューから新たなメニューへ変更される場合(の工事)                                                                   |  |
| 引込位置変                   | 変更:引込口配線の改修等により、位置変更を行う場合(の工事)                                                                     |  |
| 計器位置変                   | 変更:計器取付位置の変更を行う場合(の工事)                                                                             |  |
| 契約種別変<br>引込位置変<br>計器位置変 | 変更 : 現在のメニューから新たなメニューへ変更される場合(の工事)<br>変更 : 引込口配線の改修等により、位置変更を行う場合(の工事)<br>変更 : 計器取付位置の変更を行う場合(の工事) |  |
| CHAPTER | 用語集     | <sup>page</sup> 71 |
|---------|---------|--------------------|
| 11      | 2.引込線工事 |                    |
|         |         |                    |

| 引込線工事 |                      |        |                   |                      |
|-------|----------------------|--------|-------------------|----------------------|
| 不在工事  | …接続供給施工時に需要者(<br>言う。 | (お客さま) | もしくは小売電気事業者さままたは、 | 電気工事店さまと立会が不要な場合のことを |

| CHAPTER | 用語集  | page 72 |
|---------|------|---------|
| 11      | 3.計器 |         |

# 1. 計器取付方法

計器板取付 …家屋等に直接板を取付け、計器を設置する場合 サイドプレート付…家屋等から外側へ盤をせり出して取付け、計器を設置する場合 スチール盤BOX…施錠できるスチール・ステンレス製のBOXを取付け、その内部に計器を設置する場合 計器箱 …計器BOXを取り付け、その内部に計器を設置する場合

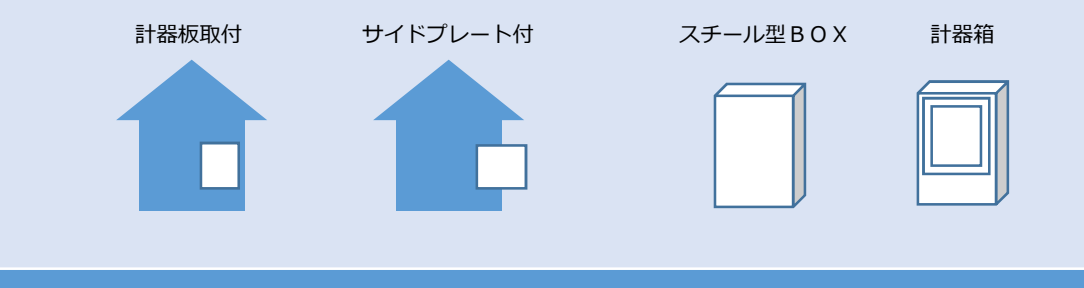

# 2. 計器取付位置高さ

地表上または床上1.8m以上2.2m以下での取付をお願いします。

#### 3. 計器位置

構外雨線内…敷地を区分する壁等お客さま施設の外側で風雨雷等の影響が無い場所に計量器を取付ける場合 構外雨線外…敷地を区分する壁等お客さま施設の外側で風雨雷等の影響のある場所に計量器を取付ける場合 構内雨線内…敷地を区分する壁等お客さま施設の内側で風雨雷等の影響が無い場所に計量器を取付ける場合 構内雨線外…敷地を区分する壁等お客さま施設の内側で風雨雷等の影響のある場所に計量器を取付ける場合 パイプシャフト内…マンション等共有パイプシャフト内に計量器を取付ける場合 引込ポール…引込ポールに計量器を取付ける場合

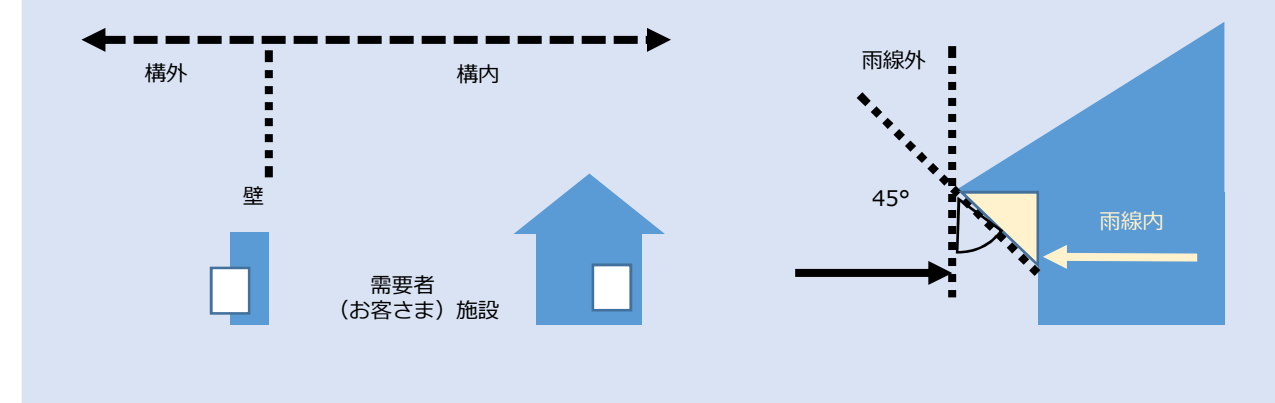

# 4. 計器種類

普通型…屋内、計器BOX内に取付ける計量器 耐候型…風雨雷等、自然環境下で取付ける計量器 CHAPTER

73

4.引込線

# 引込形態

| 直接引込           | …当社柱より、当該需要者(お客さま)以外の設備を経由せず引込線を敷設する場合          |
|----------------|-------------------------------------------------|
| 連接引込           | …当社柱より、当該需要者(お客さま)以外の引込線から分岐して支持物を経ないで          |
|                | 当該需要者(お客さま)へ引込線を敷設する場合、または共同引込線により敷設する場合        |
| NTT柱経由(既設引込あり) | …NTT柱へ共架し、既に当該需要者(お客さま)に接続供給している場合              |
| NTT柱経由(既設引込なし) | …NTT柱へ共架し、当該需要者(お客さま)に新規に接続供給する場合               |
| 中間分岐(メッセンあり)   | …中間分岐にて当該需要者(お客さま)以外に接続供給している状態で、新規に当該需要者(お客さま) |
|                | に接続供給する場合                                       |
| 中間分岐(メッセンなし)   | …中間分岐にて当該需要者(お客さま)に新規に接続供給する場合                  |

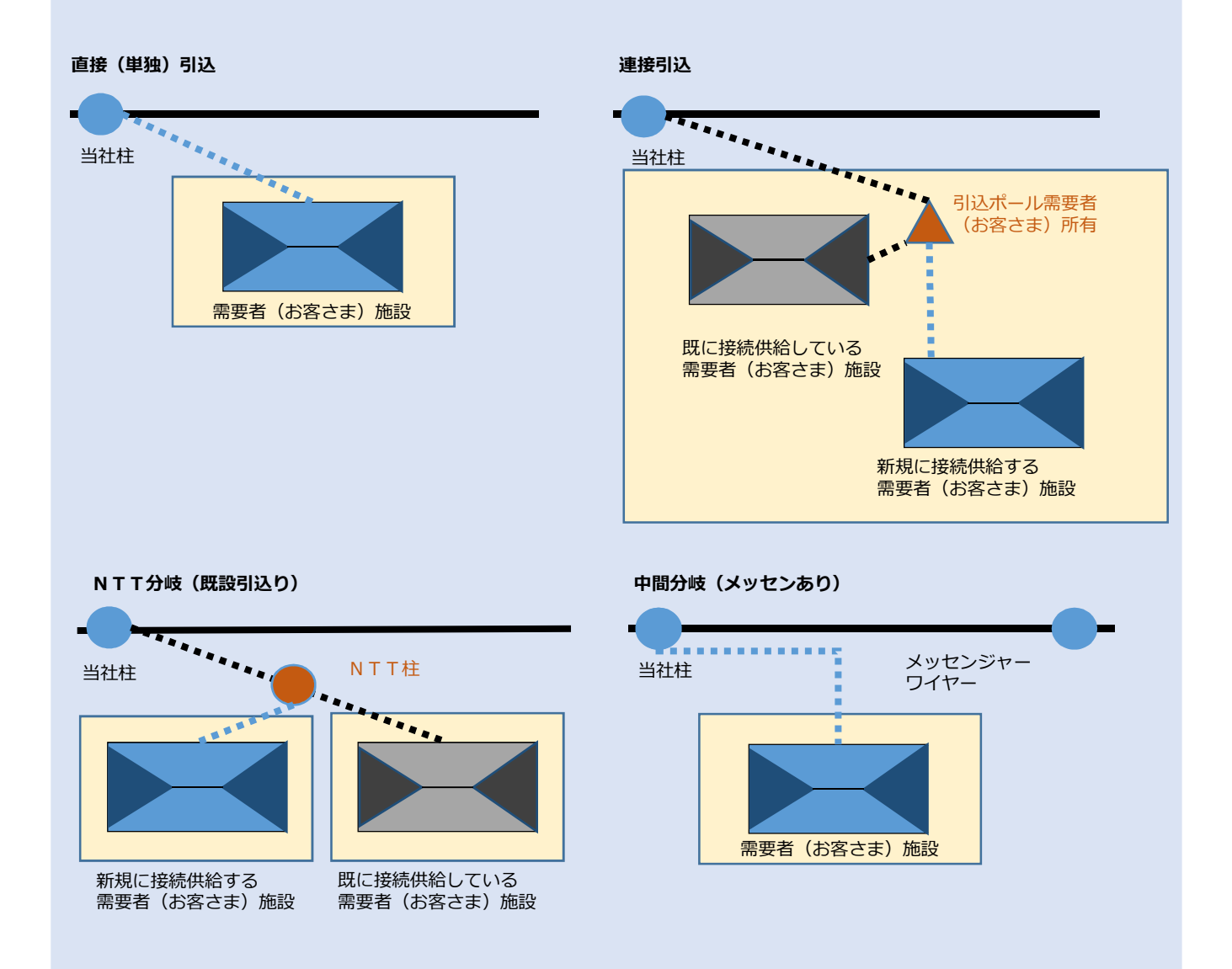